### ชักซ้อมแนวทางการปฏิบัติงานพัสดุ ล้างพักสินทรัพย์ การตรวจสอบ - การจำหน่ายพัสดุ

1. Username : ชื่อ ( หน่วยงาน )

2. ลงทะเบียนเข้าอบรบในช่อง Chat Zoom

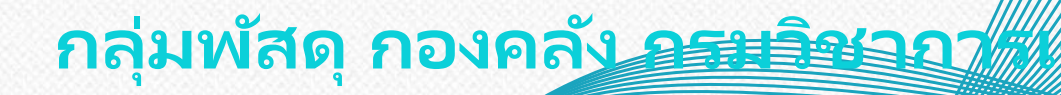

#### ปีงบประมาณ 2568

ซักซ้อมแนวทางการปฏิบัติงานพัสดุ ล้างพักสินทรัพย์ การตรวจสอบ - การจำหน่ายพัสดุ

กลุ่มพัสดุ กองคลัง กรมวิชาการเกษตร

### หัวข้อการบรรยาย

# การบริหาร พัสดุ

#### วัตถประสงค์

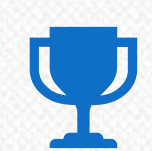

#### การแยกประเภทครุภัณฑ์

้สามารถแยกประเภท ครุภัณฑ์ อาคารและสิ่งปลูกสร้าง วัสดุ ้ได้ถูกต้องตามประเภทสิ<sup>่</sup>นทรัพย์ และอายุการใช้<sup>้</sup>งาน

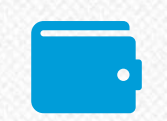

#### การล้างพักสินทรัพย์

เพื่อให้ค่าเสื่อมราคาถูกต้อง (คำนวณจากวันที่ตรวจรับ)

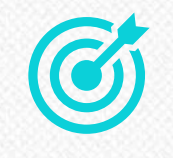

# **การตรวจสอบพัสดุประจำปี** หน่วยงานจัดส่งตรวจสอบพัสดุประจำปีได้ถูกต้อง

และจัดส่งสำนักงานตรวจเงินแผ่นดินตรงเวลา

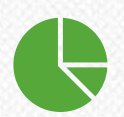

#### การจำหน่ายพัสดุประจำปี

หน่วยงานดำเนินการจำหน่ายพัสดุประจำปีได้ถูกต้อง และจัดส่งเอกสารได้ครบถ้วน

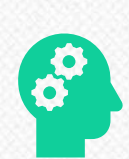

#### การจัดทำหนังสือมอบอำนาจ

หน่วยงานสามารถจัดทำหนังสือมอบอำนาจได้ถูกต้อง

งบประมาณที่จัดสรร

- ครุภัณฑ์

# - สิ่งก่อสร้าง (งานระหว่างทำ)

Thai ระบบบริหารการเงินการคลังกาครัฐ แบบอิเล็กกรอนิกส์ใหม่

**MIS** 

Login by User ID

• Login by Token

สงวนลิขสิทธิ์ โดยกระทรวงการคลัง พ.ศ. 2564 ตาม พ.ร.บ.ลิขสิทธิ์ พ.ศ. 2537

# ขั้นตอนการจัดซื้อจัดจ้าง

- จัดซ้้อจัดจ้างในระบบ e - GP - สร้าง PO

### <u>- ตรวจรับในระบบ e - GP</u> - ตรวจรับในระบบ New GFMIS Thai

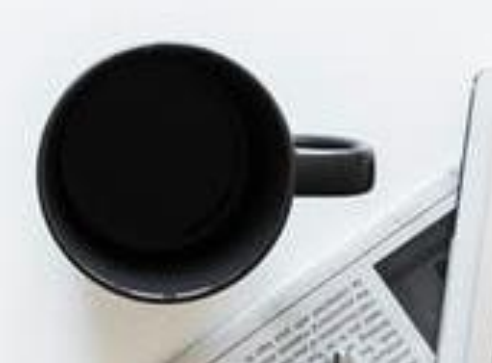

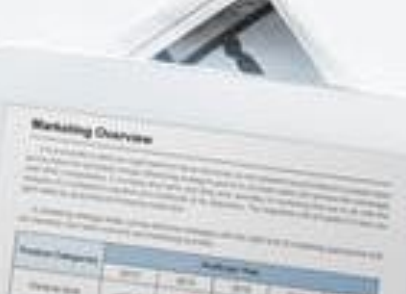

# ີ ແຮວຈຣັບ ໃນຮະບບ e - GP

### <u>วันที่ในการตรวจรับ</u>

37 13

- วันที่ตรวจรับ= วันที่ตามใบตรวจรับ **เท่านั้น** 

| 1 | บตรวจ | เรับการจัดซื้อ/จัดจ้าง |
|---|-------|------------------------|
|   | รับที | ๑๐ พฤศจิกายน ๒๕๖๖      |
| L |       |                        |

ตาม ใบส่งขึ้อสังจ้าง เลขที่ กคง ข.๗/๒๕๖๗ ดงวันที่ ๒๕ สุดาคม ๒๕๖๖ กองคลัง กรมวิชาการเกษตร ได้ตกลง ชื่อ กับ บริษัท เจนบรรเจิด จำกัด สำหรับโครงการ ชื่อครูภัณฑ์สำนักงาน จำนวน 2 รายการ โดย วิธีเฉพาะเจาะจง เป็นจำนวนเงินทั้งสิ้น ๒๑,๗๕๖.๕๐ บาท (สองหมื่นหนึ่งหันเก้าร้อยห้าสืบหกบาทสี่สืบสดางค์) ผู้สรวจรับพัสดุ ได้ครวจรับงาน แล้ว ผลปรากฏ ดังนี้

ผลการตรวจรับ

ខេត៌ពន្ធ 🖾

ครบด้วนตามสัญญา
 ไม่ครบด้วนตามสัญญา

ษ. ค่าปรับ

回 มีค่าปรับ

💷 ไม่มีค่าปรับ

การเบิกจ่ายเงิน

เบ็กจ่ายเงิน เป็นจำนวนเงินทั้งสิ้น ๒๑,๙๕๖.๕๐ บาท

| บันร่                             | ึกข้อมูลการตรวจร่     | រ័ប                              |                      |             |                 |                         |              |                  |              |     |  |  |
|-----------------------------------|-----------------------|----------------------------------|----------------------|-------------|-----------------|-------------------------|--------------|------------------|--------------|-----|--|--|
|                                   | * ตรวจรั              | ับครั้งที่ 1                     | เลือกเอกสารที่ส่งมอบ |             |                 |                         |              |                  |              |     |  |  |
| -                                 | * ເລຍດຸນ              | amou 6611D                       | 100209878            |             |                 |                         |              |                  |              |     |  |  |
| *                                 | วันที่ตรวจรับแล้วเสร็ | จตั้งแต่ 10/11/                  | 2566 २               | นถึง 10/11/ | 2566            |                         | ระบุเป็นพุทธ | ศักราชในรูปแบบ ( | ววดดปป       | ปป) |  |  |
| 510                               | การพรางรับของ :       | บสอง : รูปแบบการส่งผอบ ระหรายการ |                      |             |                 |                         |              |                  |              |     |  |  |
|                                   |                       | ชื่อรายการส่งมอบ                 | ł                    | * a         | รุปผลการตรวจรับ |                         |              |                  |              |     |  |  |
| ดรูภัณฑ์สำนักงาน จำนวน ๒ รายการ 1 |                       |                                  |                      |             |                 |                         | าต้องทั้งหมด | และรับไว้ทั้งหมด |              | •   |  |  |
|                                   | บันทึกการตรวจรับ      | 1                                |                      |             |                 |                         |              |                  |              |     |  |  |
| การ                               | ชำระเงิน : ประเภท     | การจ่ายเงิน จ่ายดา               | เมงวดเงินที่กำหนด    |             |                 |                         |              |                  |              |     |  |  |
|                                   |                       | ชื่อรายการที่                    | ส่งมอบ               |             |                 | * งวดการ<br>จ่ายเงินที่ |              | จำนวนเงิน        |              |     |  |  |
| ครุภั                             | ณฑ์สำนักงาน จำนวย     | น ๒ รายการ                       |                      |             |                 | 1                       | 21,956.40    |                  |              |     |  |  |
|                                   |                       |                                  |                      |             | รวมเจ้า         | นที่ต้องจ่าย            |              | 21,9             | 56.40        |     |  |  |
| อมูลก                             | ารเบิกจ่ายเงิน        |                                  |                      |             |                 |                         |              |                  |              |     |  |  |
| ด งวด                             |                       |                                  |                      | พักเงินประ  | ะกัน            |                         | อื่นๆ        |                  | สานวง        |     |  |  |
| มงาน<br>ที่                       | จานวนเงิน             | ดาปรบ                            | หกเงินลวงหน่า        | ผลงาน       | ł               | รายการ                  |              | จำนวนเงิน        | ตั้งเปิกจ่าย |     |  |  |
| รายค                              | การที่ส่งมอบ : ครุภั  | ัณฑ์สำนักงาน จำ                  | านวน b รายการ        |             |                 |                         |              |                  |              |     |  |  |
| 1                                 | 21,956.40             | 956.40 <ตัวเลือกรายการ> 🖌 2      |                      |             |                 |                         |              |                  | 1,956        |     |  |  |

# ີ ແຮວຈຣັບ ໃນຮະບບ New GFMIS Thai

### <u>วันที่ในการตรวจรับ</u>

- วันที่เอกสาร = วันที่ตรวจรับ (ตามใบตรวจรับ)
- วันที่ผ่านรายการ = วันที่ตรวจรับ (กรณีงวดปิดไปแล้วให้เลือกวันที่ 1 ของงวดที่เปิด)

| <b>ครวจรับพัสดุ (ปร.</b> (<br>ครวจรับพัสดุ | 01)                      |   |                        |                   |            |
|--------------------------------------------|--------------------------|---|------------------------|-------------------|------------|
| รพัสหน่วยงาน                               | 07009<br>กรมวิชาการเกษตร |   | วันที่เอกสาร           | 10 พฤศจิกายน 2566 | ē •        |
| <u>รหัสพื้นที่</u>                         | 1000 - ส่วนกลาง          | ~ | วันที่ผ่านรายการ       | 10 พฤศจิกายน 2566 | <b>i</b> + |
| รหัสหน่วยเบิกจ่าย                          | 070090003<br>กองคลัง     |   | เลขที่เอกสารส่งมอบ     | 6611D100209878    | 4          |
| ข้อมูลทั่วไป รายการรัก                     | บพัสดุ                   |   |                        |                   |            |
| เลขที่ใบสั่งซื้อระบบ GFMIS                 | 4100312756               |   | เลขที่ใบสั่งซื้อ/สัญญา | กคง.ช.3/2567      |            |
| ประเภทการจัดชื้อ                           | S - สินทรัพย์ - บัญชีพัก |   | วันที่ใบสั่งซื้อ/สัญญา | 24 ตุลาคม 2566    |            |
| ชื่อผู้ขาย                                 | บริษัท เจนบรรเจิด จำกัด  |   | วิชีจัดซื้อจัดจ้าง     | 19 - เฉพาะเจาะจง  |            |
| วันที่สิ้นสุดสัญญา                         | 23 พฤศจิกายน 2566        |   | เลขที่คุมตรวจรับ       | 6611A1209090      | 4          |

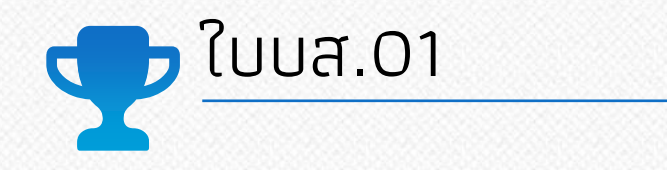

### ว 110 แจ้งแบบฟอร์มหน้าใบสั่งซื้อ/จ้าง/เช่า (บส.01)

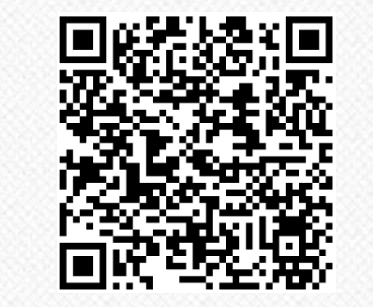

ว.110 และแบบฟอร์ม บส.01

|                                                      |                                                                                                    |                                    |                                 |                                            |                       | ไป          | เส้งซื                                                                            | ้อ/จ้าง/เ                                                                                       | ช่า                                                     |           |           |        |   |
|------------------------------------------------------|----------------------------------------------------------------------------------------------------|------------------------------------|---------------------------------|--------------------------------------------|-----------------------|-------------|-----------------------------------------------------------------------------------|-------------------------------------------------------------------------------------------------|---------------------------------------------------------|-----------|-----------|--------|---|
| *গপঁ                                                 | สหม่วยงาน                                                                                                    | 07009                              | 9 *6                            | *ศูนย์ดับทุม 0700900                       |                       |             | хх                                                                                | *หน่วยเป็                                                                                       | กจ่าย                                                   | 070       | 00900     | xxx    |   |
| เดขา<br>แหล่<br>รหัส<br>กิจก                         | เลขที่เอกสารสำรองเงิน<br>แหล่งของเงิน 65XXXXX<br>รงัสงนประมาณ 07009150033002000000<br>สีอารามเจ้า 07009550025500000 |                                    | *รหัส<br>รหัสเ<br>รหัส<br>กิจกะ | เบ้ญชีแห<br>สินฝากค<br>บัญชีย่อ<br>รรมย่อย | ยกประเภท<br>หลัง<br>ย | 6500258     | XXXX Sub<br>รหัด<br>รหัด<br>800000252                                             |                                                                                                 | ok GL<br>ของเงินฝากคลัง<br>ของบัญชีย่อย                 |           |           |        |   |
| *เลร<br>*ปร<br>*ผู้ข                                 | เทิโบสังซ็อ/สัง<br>ะเภทการจัดขึ้<br>าย (รหัลประจำ                                                                   | บูญา<br>อจัดจ้าง<br>ว่าตัวผู้เสียภ | ทษี)                            | K ค่าใช้จำ                                 | ยของหน่วย             | พาน         | *วั<br>รั<br>รั<br>รั<br>รั<br>รั<br>รั<br>รั<br>รั<br>รั<br>รั<br>รั<br>รั<br>รั | นที่ใบดังชื้อ/ง่<br>ธิการจัดชื้อจัเ<br>งชที่บัญชีเงิน<br>อบัญชีเงินฝา<br>นาคาร<br>นที่ด่งมอบ (ว | ัญญา (วว/ส<br>หล้าง<br>ฝากรนาคาร<br>กรนาคาร<br>ว/คค/คศ) | 19/99)    |           | 19     |   |
| าย รหัส GPSC /<br>รายละเอียดพัสเ<br>าร รหัสพัสดุเดิม |                                                                                                    |                                    | ą                               |                                            | จำนวน                 | ที่สั่งซื้อ | หน่วย                                                                             | ม รา                                                                                            | คาต่อหน่วย                                              | มูลค่ารวม |           |        |   |
| 1                                                    |                                                                                                    |                                    |                                 |                                            |                       |             |                                                                                   |                                                                                                 |                                                         |           | _         |        |   |
| 2                                                    |                                                                                                    |                                    |                                 |                                            |                       |             |                                                                                   |                                                                                                 |                                                         |           |           |        |   |
| 13                                                   |                                                                                                    |                                    |                                 |                                            |                       |             |                                                                                   |                                                                                                 |                                                         |           | _         |        |   |
| 14                                                   |                                                                                                    |                                    |                                 |                                            |                       |             |                                                                                   |                                                                                                 |                                                         |           |           |        |   |
| 15                                                   |                                                                                                    |                                    |                                 |                                            |                       |             |                                                                                   |                                                                                                 |                                                         |           | _         |        |   |
| 0001                                                 | <b>3</b>                                                                                                    | สมเร็มอ                            |                                 |                                            |                       |             |                                                                                   |                                                                                                 |                                                         | ภาษิมู    | ลค่าเพิ่ม | 7%     | - |
| <u>หมา</u>                                           | <u>ยเหตุ</u> :<br><u>ขน</u>                                                                                         | ผู้นอบา                            | V161'8'8                        |                                            |                       |             |                                                                                   |                                                                                                 |                                                         |           |           |        | - |
|                                                      |                                                                                                    |                                    | (ର                              | งชื่อ)                                     |                       |             |                                                                                   |                                                                                                 |                                                         |           | (ລ        | เชื่อ) |   |
|                                                      |                                                                                                    |                                    |                                 |                                            |                       |             |                                                                                   |                                                                                                 |                                                         |           |           |        |   |

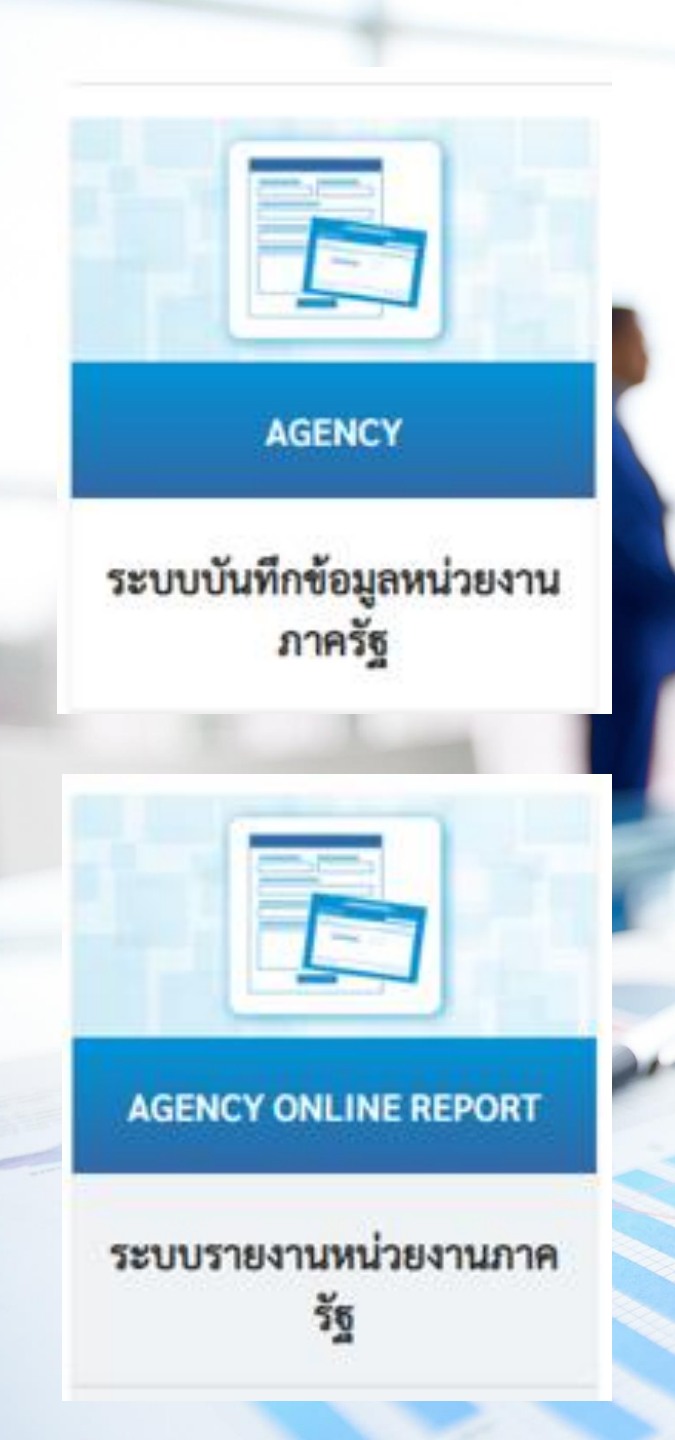

# 🝸 ขั้นตอนการล้างพัก

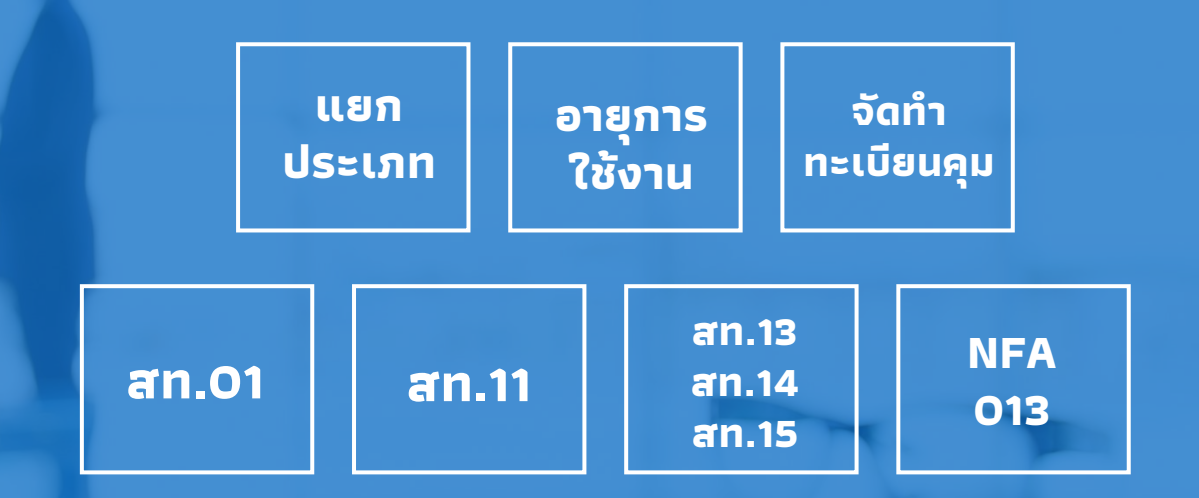

#### ล้างพักสินทรัพย์รายตัว / ต่ำกว่าเกณฑ์ / วัสดุ

<u>ล้างพักงานระหว่างสร้าง</u>

- 1 งวด

- หลายงวด

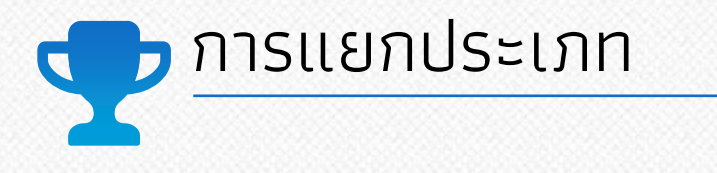

### สำนักงบประมาณ

#### การจัดสรรงบประมาณตามสำนักงบประมาณ

- เครื่องตัดหญ้า (ครุภัณฑ์งานบ้านงานครัว)
- ถังน้ำ 1000 ลิตร (ครุภัณฑ์สำนักงาน)
- ไมโครโฟน (ครุภัณฑ์โฆษณาและเผยแพร่)
- ตู้เย็น/ตู้แช่เย็น (ครุภัณฑ์งานบ้านงานครัว)
- เครื่องนำทางรถยนต์ (ครุภัณฑ์สำรวจ)

### กรมบัญชีกลาง

#### แยกตามวัตถุประสงค์การใช้งาน

- เครื่องตัดหญ้า (ครุภัณฑ์งานบ้านงานครัว หรือ ครุภัณฑ์การเกษตร)
- ถังน้ำ 1000 ลิตร (ครุภัณฑ์งานบ้านงานครัว)
- ไมโครโฟน (ครุภัณฑ์ไฟฟ้าและวิทยุ)
- ตู้เย็น/ตู้แช่เย็น (ครุภัณฑ์งานบ้านงานครัว หรือ ครุภัณฑ์วิทยาศาสตร์และการแพทย์)
- เครื่องนำทางรถยนต์ (ครุภัณฑ์อื่น)

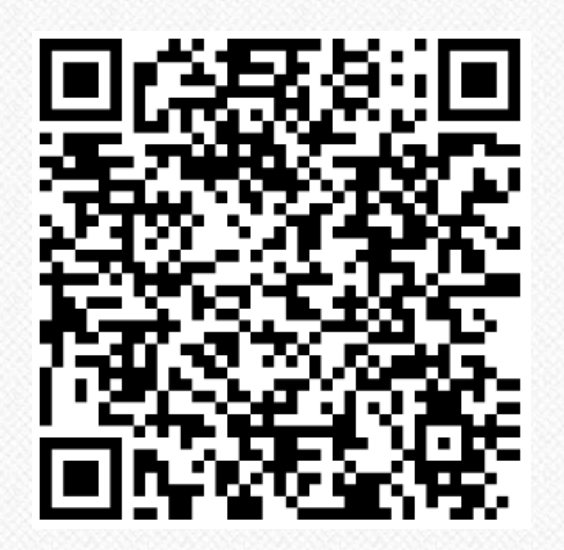

ผังบัญชีมาตรฐาน

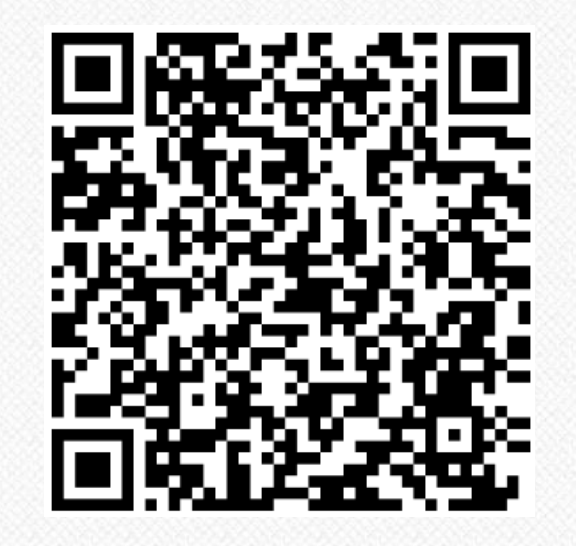

ว 158 ประเภทสินทรัพย์ / อายุการใช้งาน

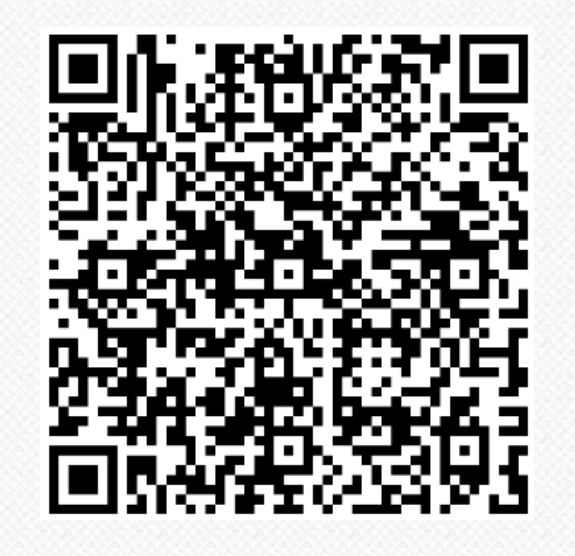

ตัวอย่าง ทะเบียนคุมทรัพย์สิน

 QR CODE
 SCAN ME

 QR CODE
 SCAN ME

 QR CODE
 SCAN ME

 QR CODE
 SCAN ME

 QR CODE
 SCAN ME

 QR CODE
 SCAN ME

 QR CODE
 SCAN ME

 QR CODE
 SCAN ME

 QR CODE
 SCAN ME

 QR CODE
 SCAN ME

 QR CODE
 SCAN ME

 QR CODE
 SCAN ME

 QR CODE
 SCAN ME

 QR CODE
 SCAN ME

 QR CODE
 SCAN ME

 QR CODE
 SCAN ME

 QR CODE
 SCAN ME

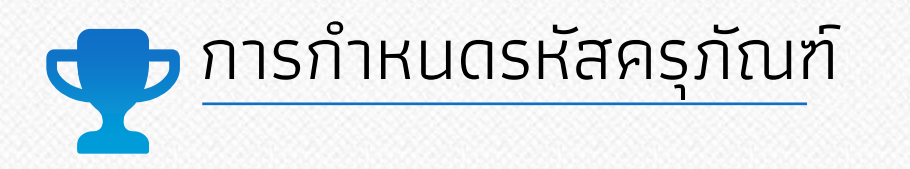

#### https://asset.doa.go.th/asset-items

| ≡        | ระบบบริหารจัดการครุภัณฑ์ - กรมวิชาการเกษตร<br>กองคลัง (กคง.) |        |                              |                       |                 |  |  |  |  |  |
|----------|--------------------------------------------------------------|--------|------------------------------|-----------------------|-----------------|--|--|--|--|--|
| •        | หน้าแรก                                                      |        | หน้าแรก                      |                       |                 |  |  |  |  |  |
| =        | ข้อมูลครุภัณฑ์                                               |        |                              |                       |                 |  |  |  |  |  |
| i 🙂      | โอนย้ายครุภัณฑ์                                              | ~      |                              |                       |                 |  |  |  |  |  |
| <b>a</b> | จำหน่ายครุภัณฑ์                                              | ~      | ข้อมูลครุภัณฑ์<br>ทกหน่วยงาน | ชื่อรายการ<br>ครภัณฑ์ | คู่มือการใช้งาน |  |  |  |  |  |
| e 😞      | ครุภัณฑ์ยานพาหนะ                                             | $\sim$ | ,                            | ,                     |                 |  |  |  |  |  |

| ชื่อรายการครุ | กัณฑ์                                               |                    |                                                                                         |                |
|---------------|-----------------------------------------------------|--------------------|-----------------------------------------------------------------------------------------|----------------|
|               | <br>                                                | หรือ ชื่อรายการ    | ประเภทครุภัณฑ์ 👻 สถานะ ทั้งหมด                                                          | 🗸 ค้นหา ยกเลิก |
| รหัสรายการ    | ชื่อรายการ                                          | หน่วยนับ           | ประเภทครุภัณฑ์                                                                          | สถานะ          |
| 4210 001 0004 | Air Dumo แล้วงเงเวเตอร์                             | 1020               | ครุภัณฑ์การเกษตร เครื่องมือและอุปกรณ์ ครุภัณฑ์การเกษตร เครื่องจักรกล                    | 18.000         |
| 4310-001-0004 | Air Fumb หรอมของ                                    | 19394              | ครุภัณฑ์โรงงาน เครื่องมือและอุปกรณ์ ครุภัณฑ์โรงงาน เครื่องจักรกล ครุภัณฑ์งานบ้านงานครัว | 104 11         |
| 6695-151-0002 | Automic Abosorption (AA)                            | เครื่อง            | ครุภัณฑ์วิทยาศาสตร์และการแพทย์                                                          | ใช้งาน         |
| 6695-042-0001 | Electrical conductivity Meter (วัดค่าความนำไฟฟ้า)   | เครื่อง            | ครุภัณฑ์วิทยาศาสตร์และการแพทย์                                                          | ใช้งาน         |
| 6630-036-0001 | P.H Meter                                           | เครื่อง            | ครุภัณฑ์วิทยาศาสตร์และการแพทย์                                                          | ใช้งาน         |
| 6695-154-0001 | Temperature Calibration Set with primary temperatur | re Standar เครื่อง | ครุภัณฑ์วิทยาศาสตร์และการแพทย์                                                          | ใช้งาน         |
| 3450-005-0001 | กบไฟฟ้า                                             | เครื่อง            | ครุภัณฑ์โรงงาน เครื่องมือและอุปกรณ์ ครุภัณฑ์โรงงาน เครื่องจักรกล                        | ใช้งาน         |
| 2770 001 0005 | an tanu                                             | 3                  | ครุภัณฑ์การเกษตร เครื่องมือและอุปกรณ์ ครุภัณฑ์การเกษตร เครื่องจักรกล                    | 22000          |
| 3770-001-0005 | กรงตกหนู                                            | ιυ                 | ครุภัณฑ์โรงงาน เครื่องมือและอุปกรณ์ ครุภัณฑ์โรงงาน เครื่องจักรกล ครุภัณฑ์งานบ้านงานครัว | เซงาน          |

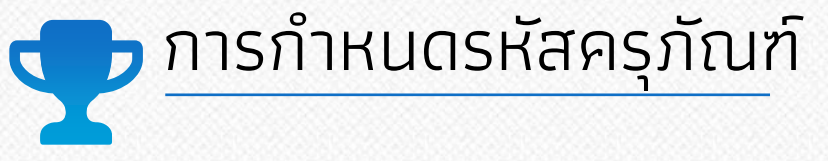

#### (รหัสรายการ)(ชื่อย่อหน่วยงาน)(เลขลำดับ)/(ปีงบประมาณ)

ตัวอย่าง 7440-001-0002กคง.12/68

#### (รหัสรายการ)(ชื่อย่อหน่วยงาน)(เลขลำดับ)/(ปีงบประมาณ)

้ปีงบประมาณ ปีงบประมาณที่ตรวจรับครุภัณฑ์ ไม่ใช่ ปีงบประมาณที่โอน เลขลำดับ กำหนดเลขสำดับต่อจากครุภัณฑ์ลำดับล่าสุดโดยอ้างอิงจาก ปีงบประมาณ และชื่อรายการ เช่น วันที่ตรวจรับ 24/5/67

|                       |                 |                           |        |              |           |            | ทะเบียนลูมทรัพย์      | สิน        |                    |                |                     |                 |
|-----------------------|-----------------|---------------------------|--------|--------------|-----------|------------|-----------------------|------------|--------------------|----------------|---------------------|-----------------|
|                       |                 |                           |        |              |           |            |                       |            | ส่วนราชการ         | กรมวิชาการเกา  | 995                 |                 |
|                       |                 |                           |        |              |           |            |                       |            | หน่วยงาน           | สำนักวิจัยเตะท | วัฒนาการเกษตรจ      | ตที่ จังหวัด    |
| ประเภท                | สิ่งปลูกสร้างใ  | ข้วัลดุอื่น               | รทัส   | 028          | 1/2519    |            | ลักษณะ/คุณสมบัติ      | ประตู      |                    |                | รุ่นแบบ             | ประดูเข้าออก ปร |
| สถานที่ตั้ง/หน        | เวยงานผู้รับผิด | คชอบ                      | ดูนย์  | วิจัยเละพัฒน | เาการเกษต | 15         |                       | ชื่อผู้บาย | เชื่อรับจ้าง/ผู้บ่ | วิจาก          |                     |                 |
| ที่อยู่               |                 |                           |        |              |           |            | โทร.                  |            |                    |                | เลขที่สินทรัพย์หลั  | ึก              |
| ประเภทเงิน            |                 | เงินงบประมาณ 🗆 เงินนอกงบ: |        |              | ประมาณ    |            | ให้นบริจาค/เงินช่วยเห | สือ        |                    | ] อื่นๆ        | เลขที่สินทรัพย์ย่อะ | Ð               |
| วิธีการได้มา          |                 | ตกลงราคา/เฉพาะ            | เจาะ 🗆 | สอบราคา      |           |            | ประกวดราคา            |            |                    | ] วิธีพิเคษ    |                     | รับบริจาก       |
|                       |                 |                           |        |              | จำนวน     | ราคาต่อ    |                       | อายุ       | อัตรา              | ค่าเสื่อมราคา  | ค่าเสื่อมราคา       |                 |
| วันเดือนปี            | ที่เอกสาร       | 51                        | ยการ   |              | หน่วย     | หน่วย/ชุด/ | มูลค่ารวม             | ใช้งาน     | ค่าเสื้อม          | ประจำปี        | ສະສນ                | มูลค่าสุทธิ     |
|                       |                 |                           |        |              |           | កត្តុំរ    |                       |            | ราคา               |                |                     |                 |
| 1 มี.ย. 2564          | ใบสั่งชื้อ      | ประดูเข้าออก              |        |              | 1         | 100,000.00 | 100,000.0             | 10         | 10                 | 0.00           | 0.00                | 100,000.00      |
| 30 ก.ย. 2565          | 04/2561         | คำนวณ 4 เดือน             |        |              | [<br>[    |            |                       | [          |                    | 3,333.36       | 3,333.36            | 96,666.64       |
| 30 ก.ย. 25 <b>66</b>  | at.13 n.n.256   | ดคำนวณ 1 ปี               |        |              | [<br>[    |            |                       | [          |                    | 10,000.00      | 13,333.36           | 86,666.64       |
| 30 ก.ย. 25 <b>6</b> 7 |                 | คำนวณ 1 ปี                |        |              |           |            |                       |            |                    | 10,000.00      | 23,333.36           | 76,666.64       |
| 30 ก.ย. 25 <b>6</b> 8 | T               | คำนวณ 1 ปี                |        |              | Γ         |            |                       | [          |                    | 10,000.00      | 33,333.36           | 66,666.64       |
| 30 ก.ย. 25 <b>69</b>  | T               | คำนวณ 1 ปี                |        |              | [<br>[    |            |                       | [          |                    | 10,000.00      | 43,333.36           | 56,666.64       |
| 30 ก.ย. 2570          | 1               | คำนวณ 1 ปี                |        |              | T         |            |                       | [          |                    | 10,000.00      | 53,333.36           | 46,666.64       |
| 30 ก.ย. 2571          | 1               | คำนวณ 1 ปี                |        |              | 1         |            |                       | [          |                    | 10,000.00      | 63,333.36           | 36,666.64       |
| 30 ก.ย. 2572          |                 | คำนวณ 1 ปี                |        |              | ]         |            |                       |            |                    | 10,000.00      | 73,333.36           | 26,666.64       |
| 30 ก.ย. 2573          |                 | คำนวณ 1 ปี                |        |              | ]         |            |                       |            |                    | 10,000.00      | 83,333.36           | 16,666.64       |
| 30 fl.8. 2574         |                 | คำนวณ 1 ปี                |        |              |           |            |                       |            |                    | 10,000.00      | 93,333.36           | 6,666.64        |
|                       | 1               | ด้านเวลเ ด เดือน          |        |              | 1         | 1          |                       | 1          | 1                  | 1 1            |                     |                 |

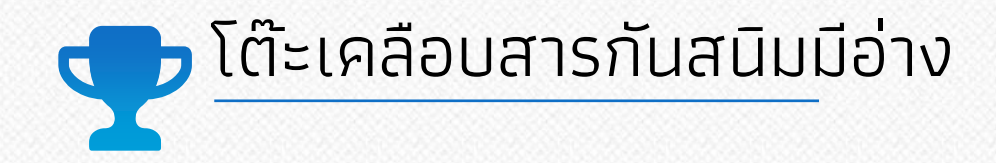

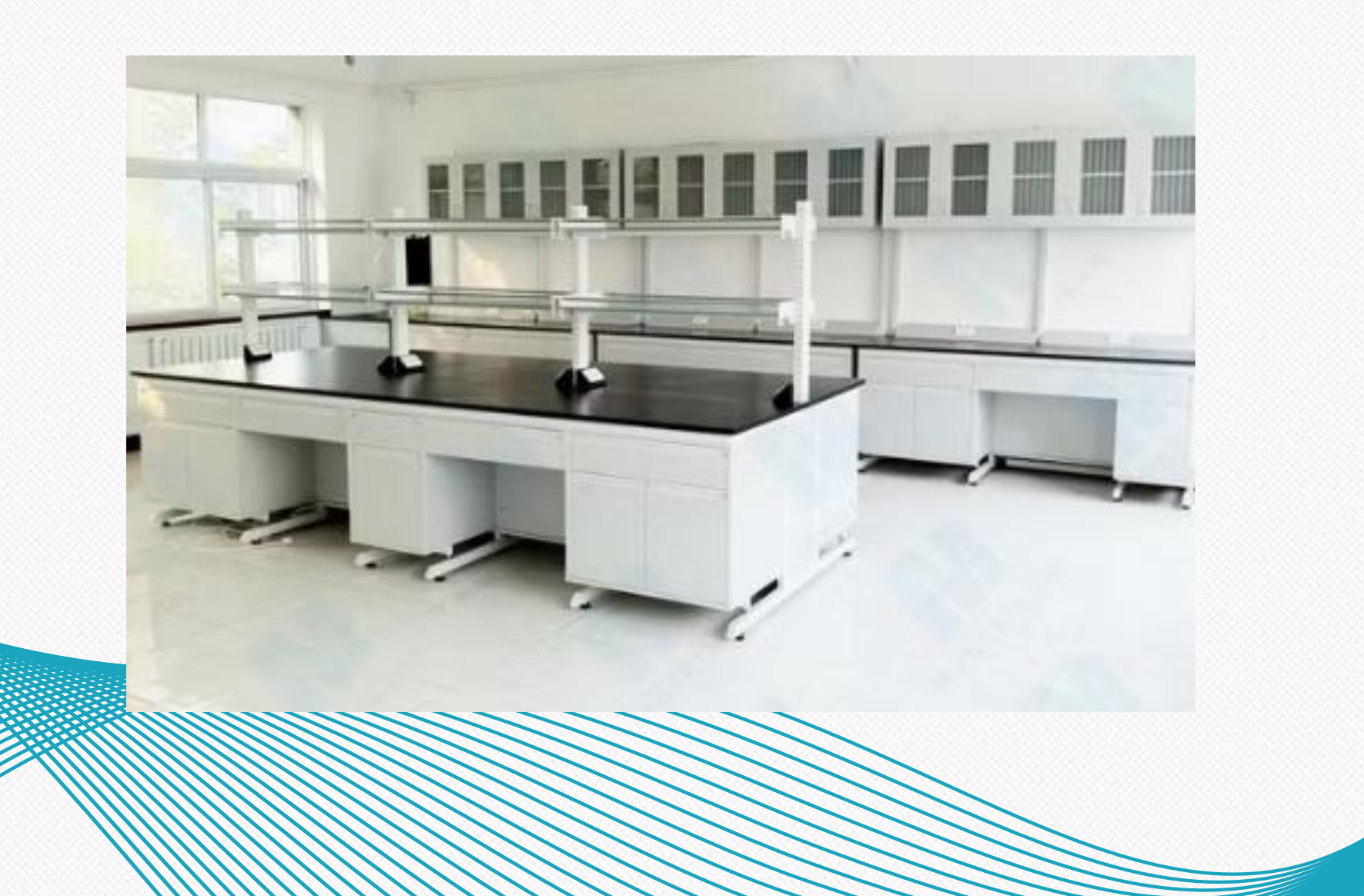

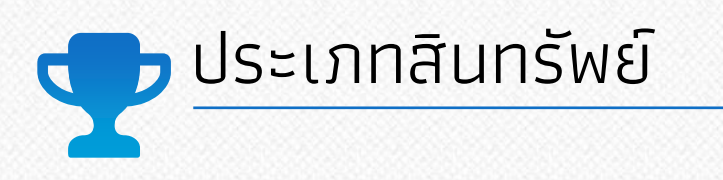

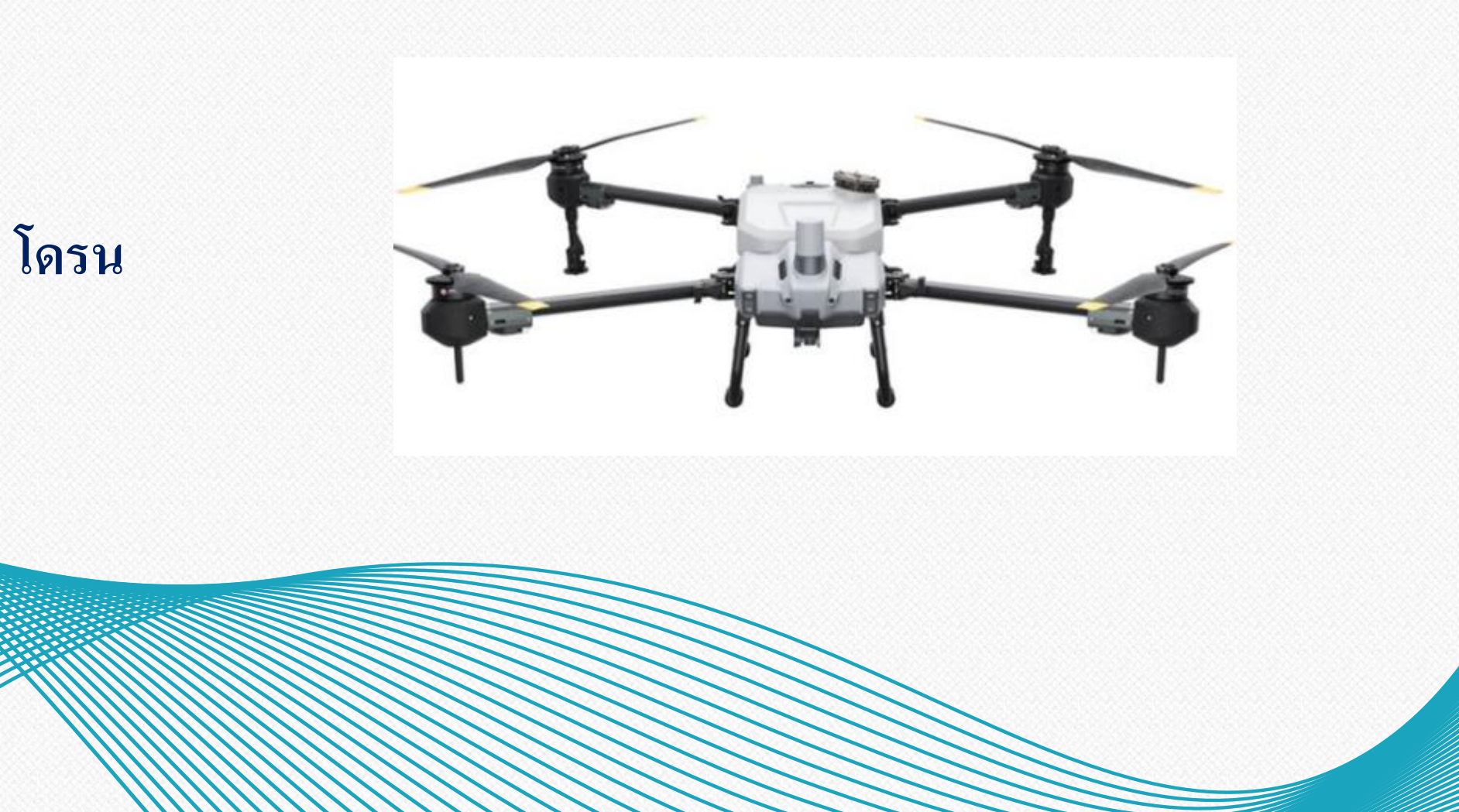

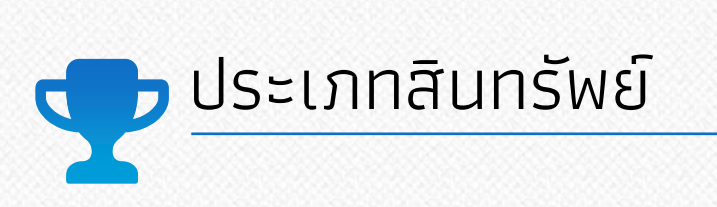

### โรงเก็บของ

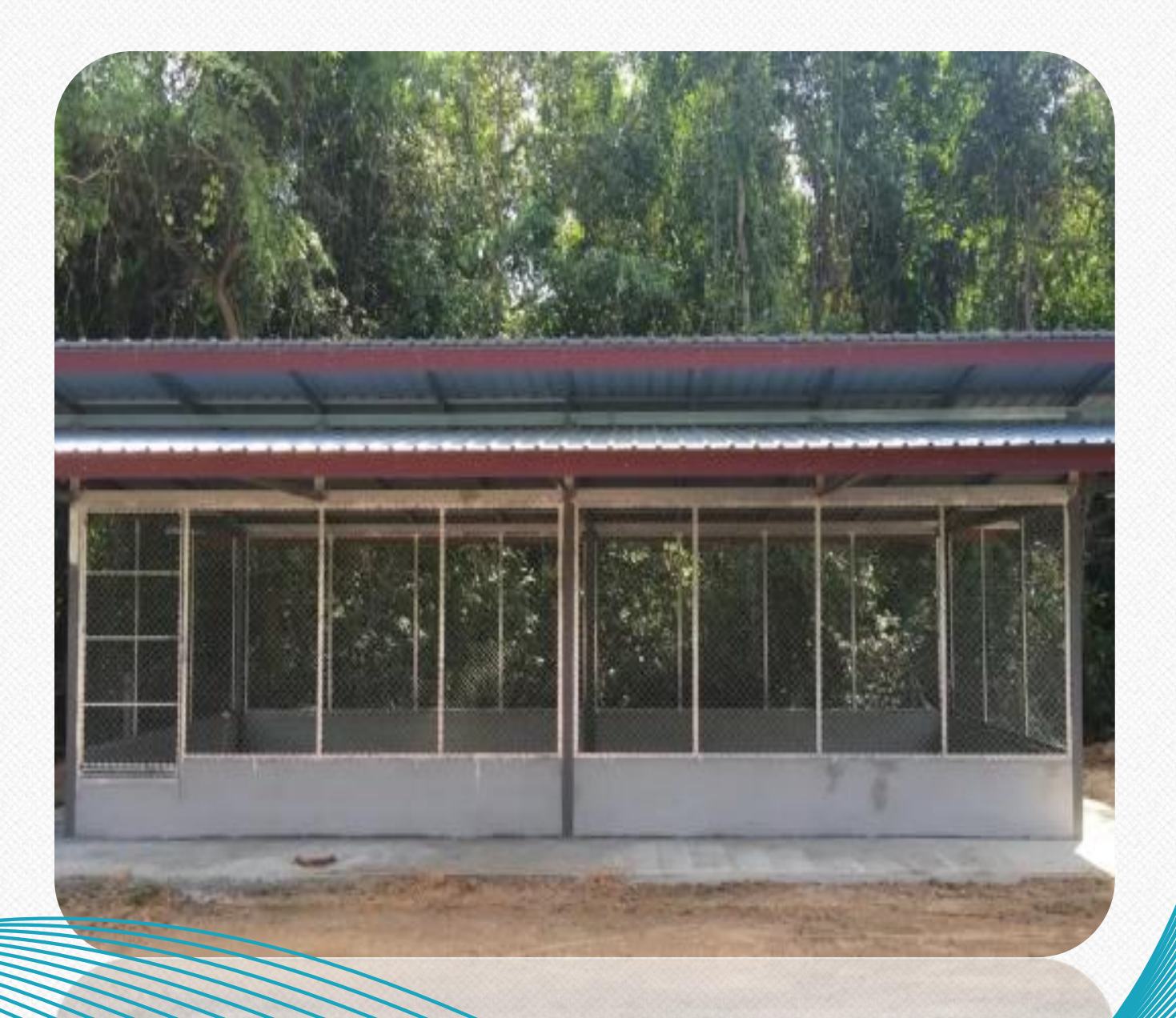

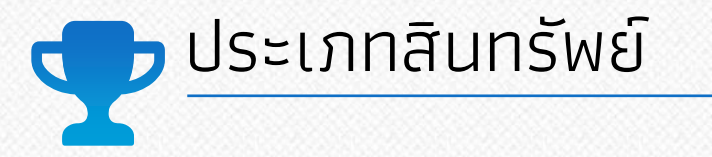

### อาคารปฏิบัติการ (\*\*ใช้เป็นสำนักงานเป็นส่วนใหญ่)

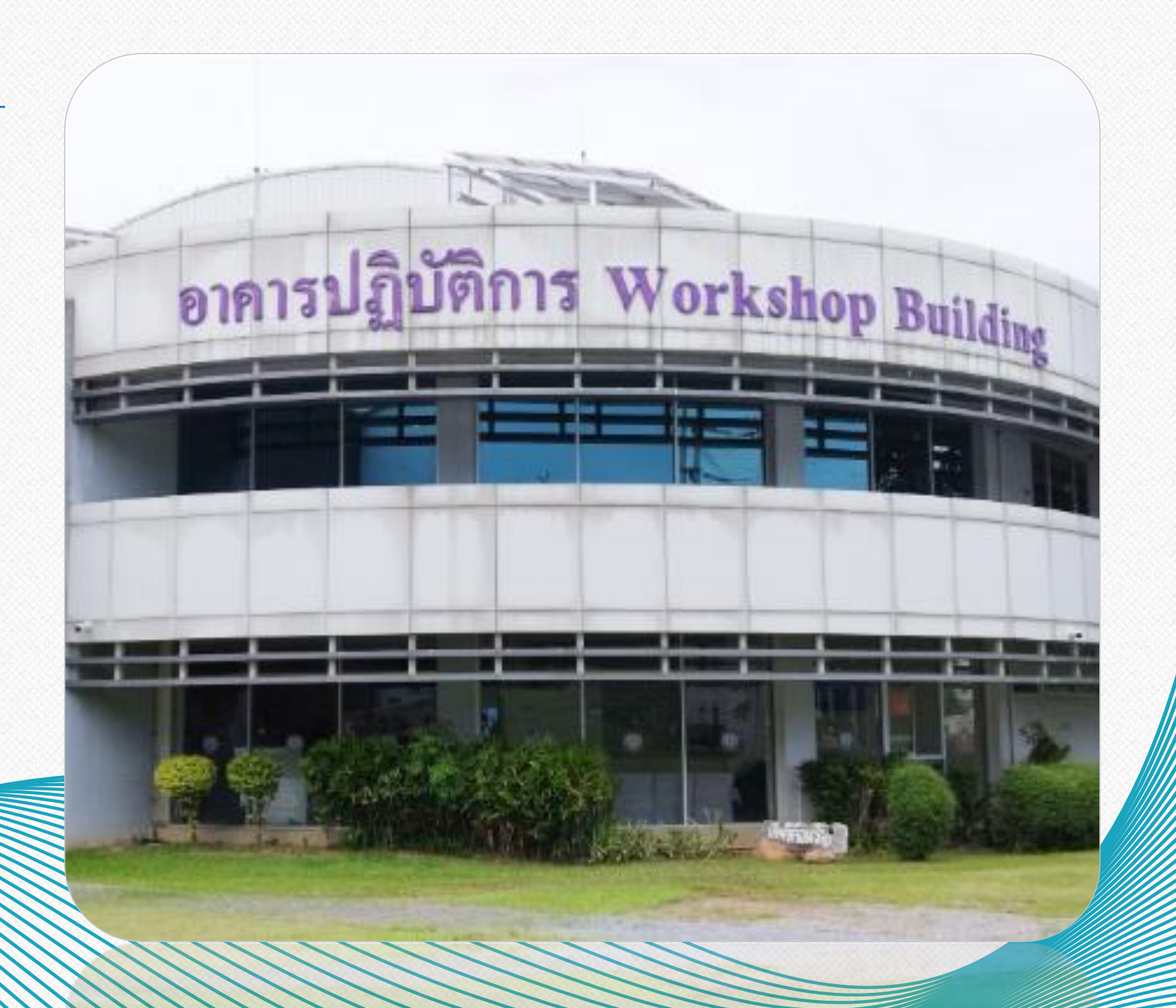

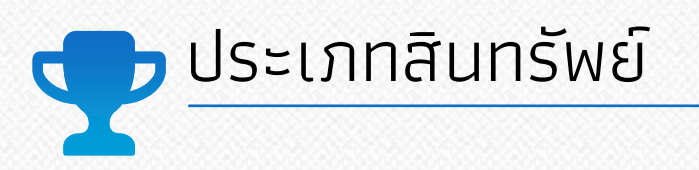

# เทเลอร์ลากจูง

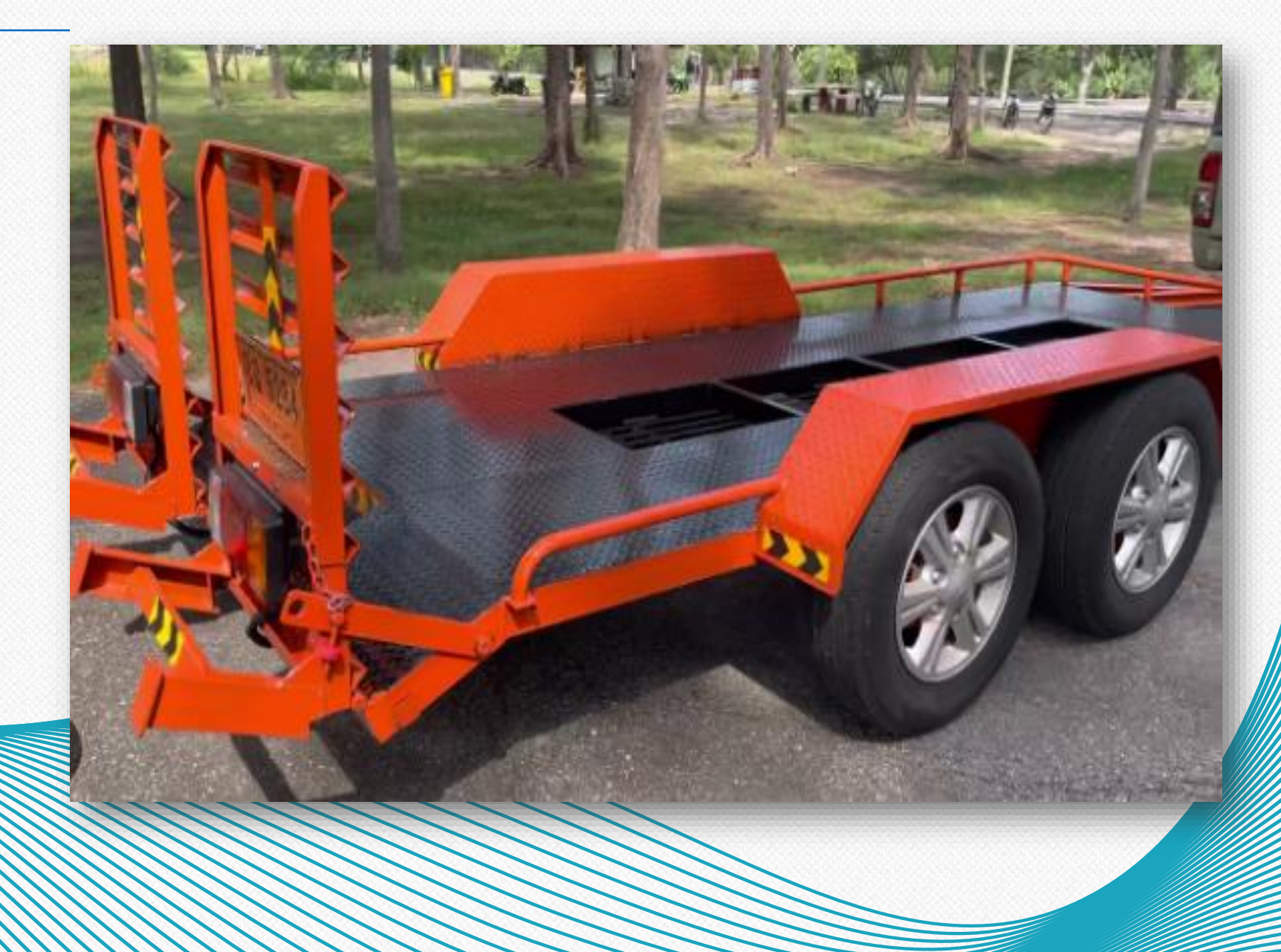

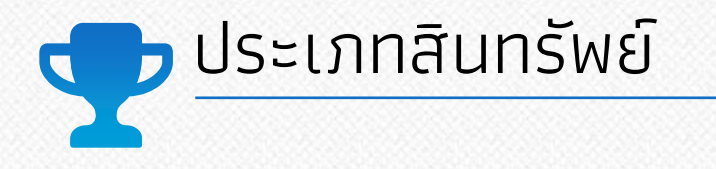

# เครื่องนำทางพร้อม กล้องติดรถยนต์

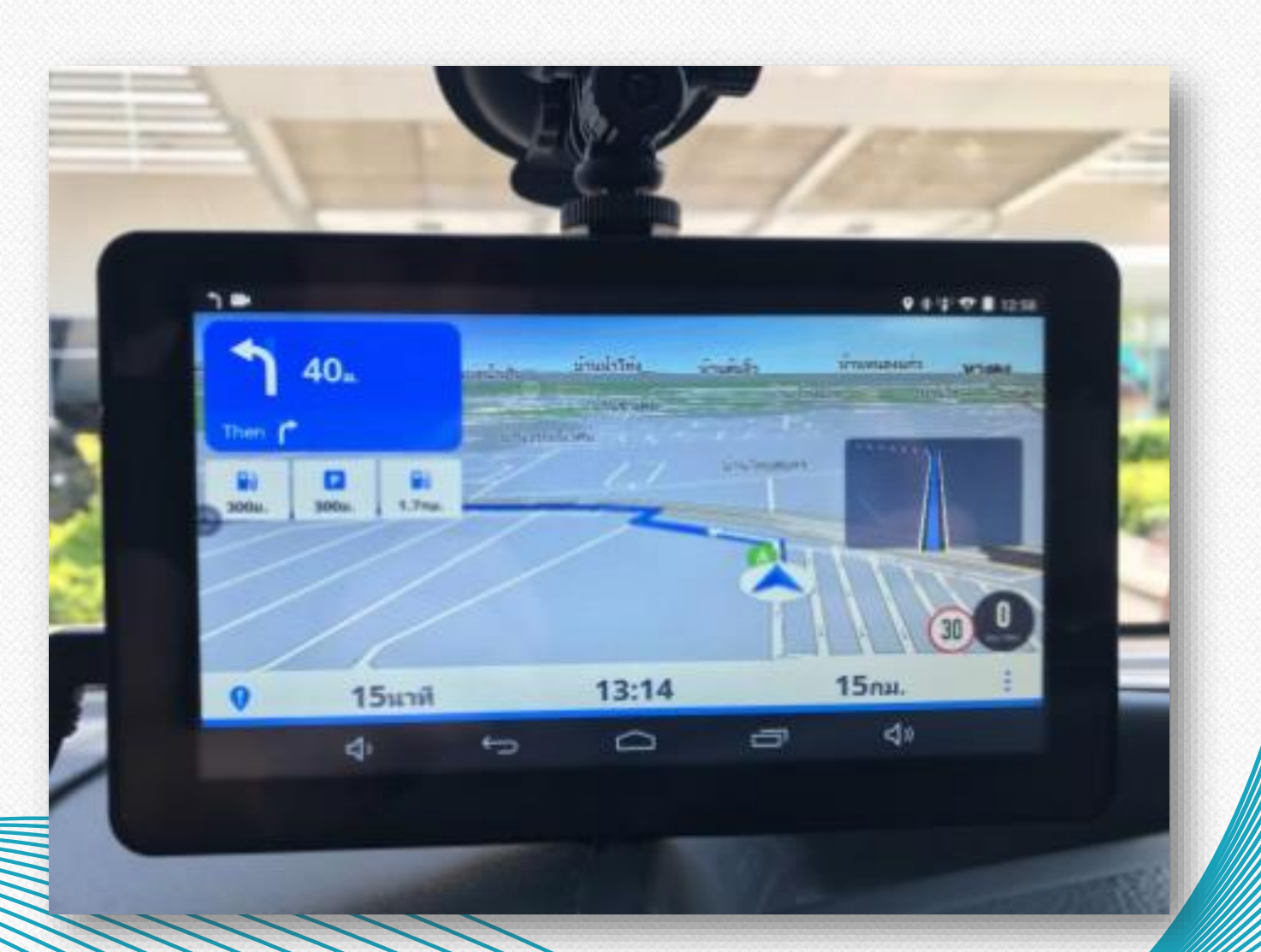

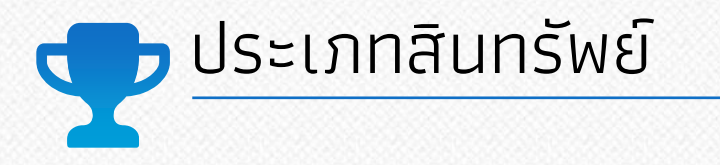

# เครื่องชีลปากถุง เครื่องคั่วเมล็ดกาแฟ เครื่องสีข้าว

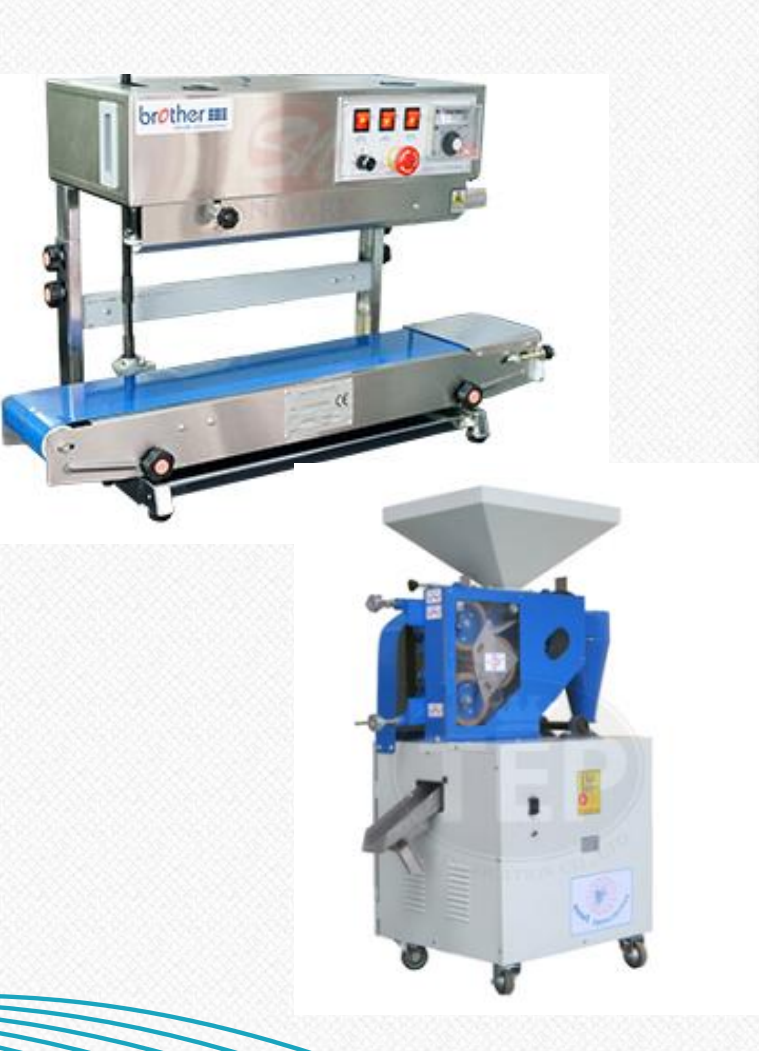

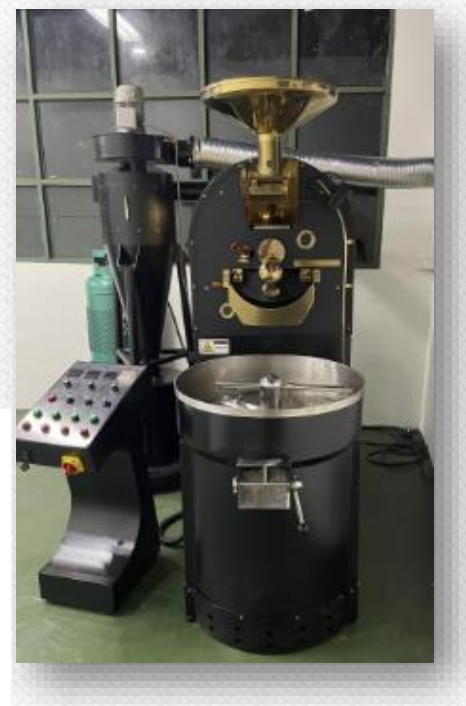

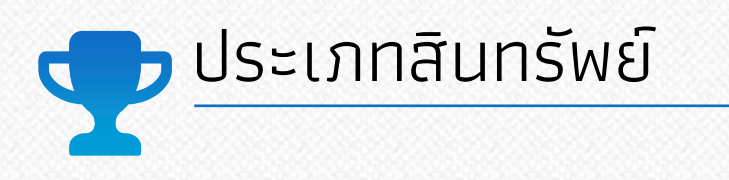

## ไมโครโฟน

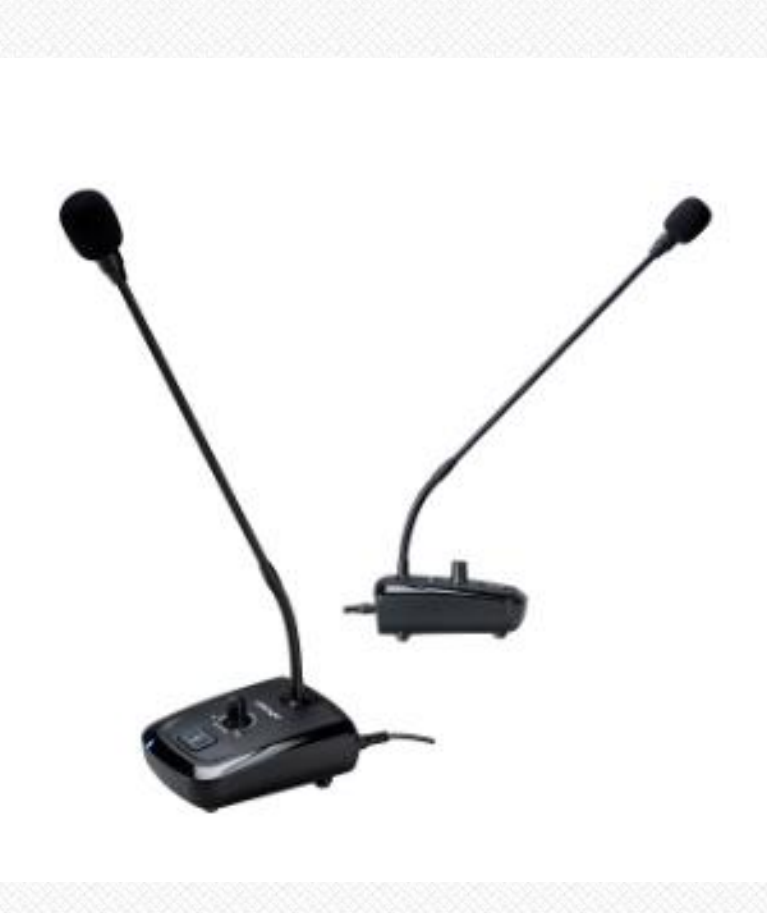

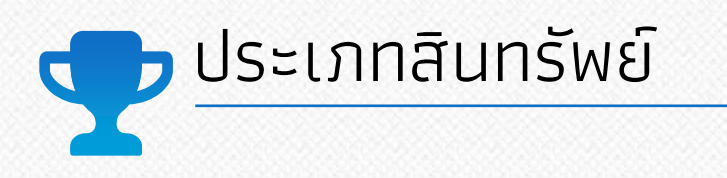

## โปรเจคเตอร์

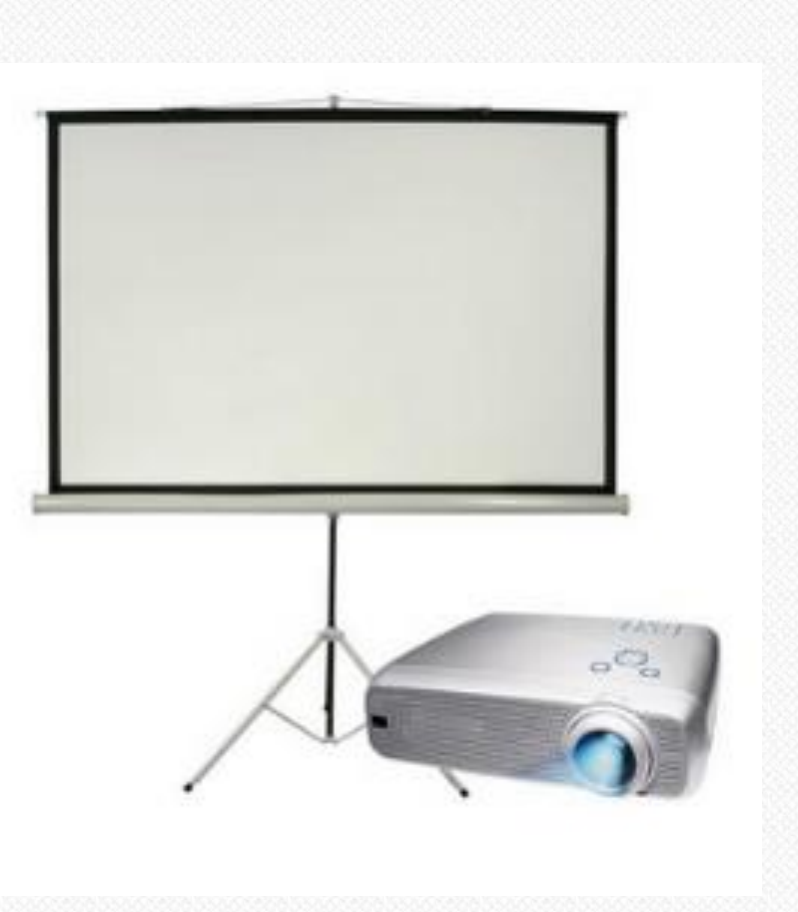

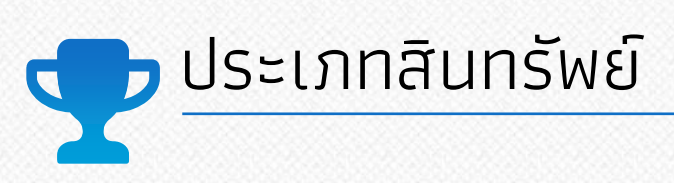

รายการชุดโสตทัศนูปกรณ์

ษุคโสททัศนูปกรณ์

**ກ**รมว**ิช**าการเกษตร

| ลำดับที่ | 510015                                                       | สำหาห | หน่วย   | รบลา      | หนายเหตุ | án  | ตับที่ | 518015                                     | ล์หาน                                     | หน่าย            | וחור       | พมายเหตุ                                                                                                    |
|----------|--------------------------------------------------------------|-------|---------|-----------|----------|-----|--------|--------------------------------------------|-------------------------------------------|------------------|------------|----------------------------------------------------------------------------------------------------|
|          | รายการชุดโลดทัศนูปกรณ์                                       |       |         |           |          | × – |        |                                            |                                           |                  |            |                                                                                                    |
| I        | เครื่อง Amplifier ขนาล 120 watt ซี่ห้อ ECLER รุ่น<br>eHMA120 | 1.00  | เครื่อง | 37,450.00 |          |     | 5      | ในห์ตาย ซี่ห้อ Ecler รุ่น eMHH1            | 2,00                                      | ด้า              | 10,486.00  |                                                                                                    |
| 2        | เครื่องผสมสัญญาณสีอง ชี่ห้อ Behringer FlowS                  | 1.00  | เครื่อง | 44,940.00 |          |     | 6      | ท่าสาย LAN, ลำโทง, HDMI, USB, ชื่อต่อค่างๆ | 1.00                                      | งาน              | 32,190.00  |                                                                                                    |
| 3        | สำโพงแขวน สี่ทั้อ Ester รุ่น Eambit 103                      | 4.00  | ค้า     | 49,980,00 |          |     |        |                                            |                                           |                  |            |                                                                                                    |
|          |                                                              |       |         |           |          |     | 7      | ท่าอิตตั้งอุปกรณ์โสดและทดสอบระบบ           | 1.00                                      | งาน              | 31,607.00  |                                                                                                    |
| 4        | ไมท์ลอย อี่ท้อ Clean Audio CA-D-2D                           | 4.00  | ค้า     | 20.330.00 |          | -   |        |                                            | ar an an an an an an an an an an an an an | รวมเป็นเงิน      | 212,140,00 | la a provinsi su di la Spine da di Spine<br>Anna di Spine di Spine di Spine di Spine di Spine di Spine di Spine di |
|          |                                                              |       |         |           |          |     |        |                                            |                                           | Vat 7%           | 14,849,80  |                                                                                                    |
|          |                                                              |       |         |           |          | 2   |        |                                            | 171                                       | สป็นเงินทั้งสิ้น | 226,989.80 |                                                                                                    |

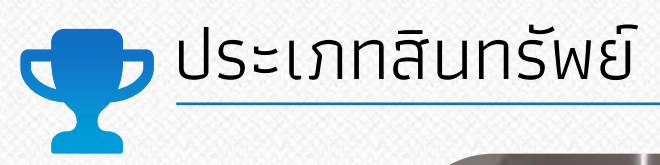

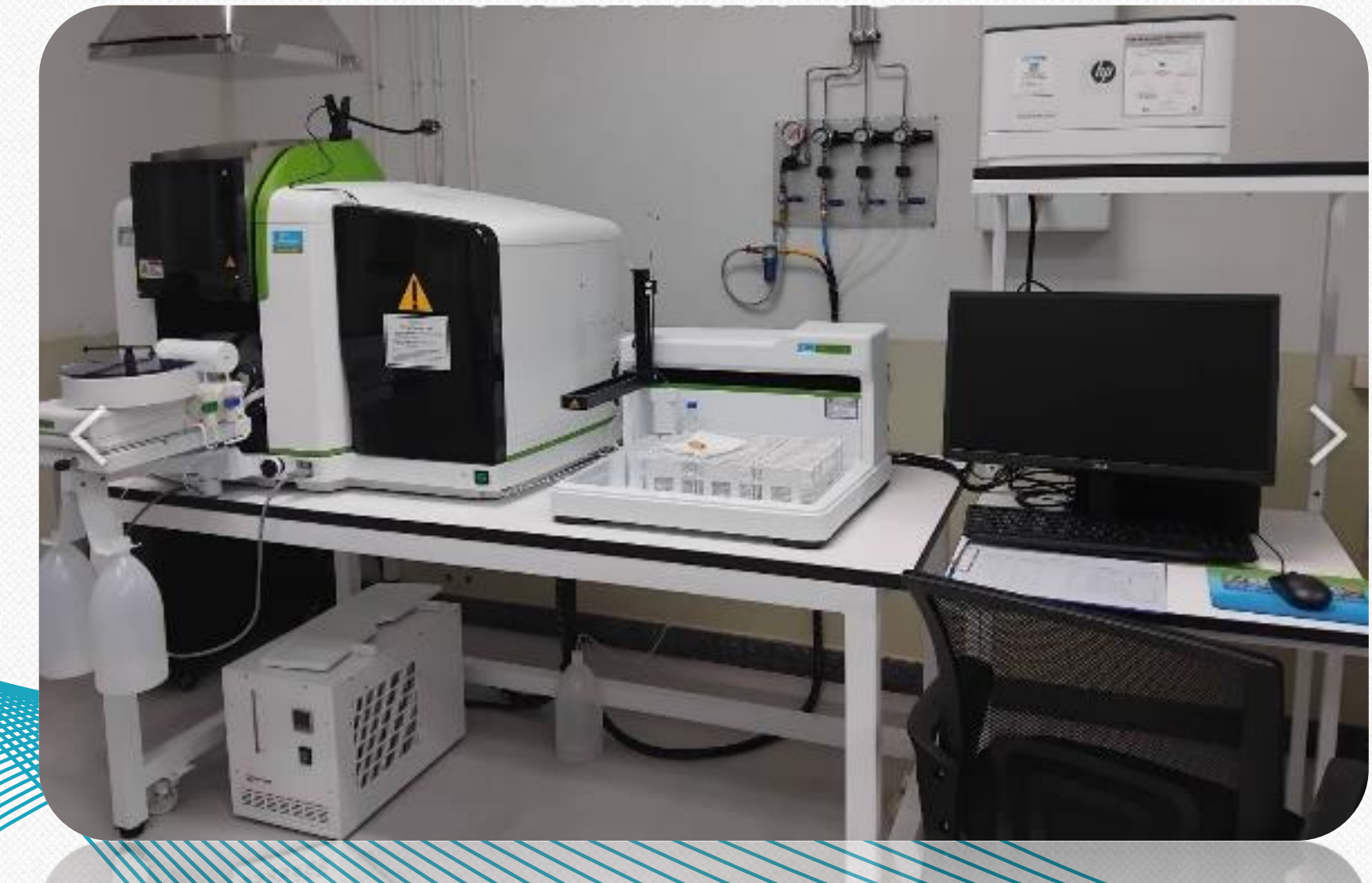

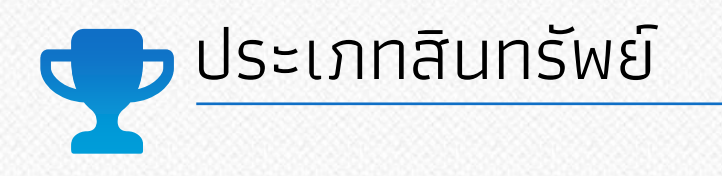

## โปรแกรมคอมพิวเตอร์

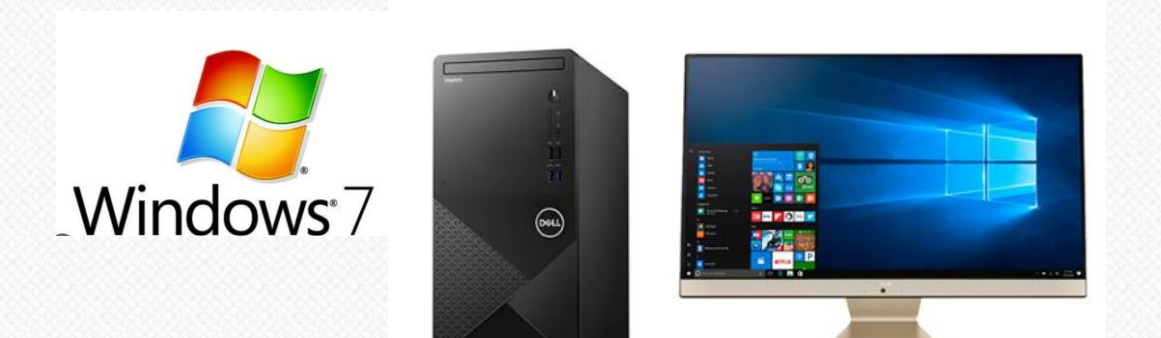

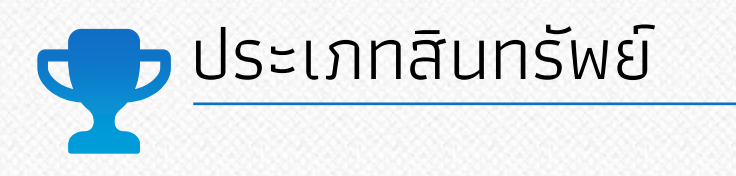

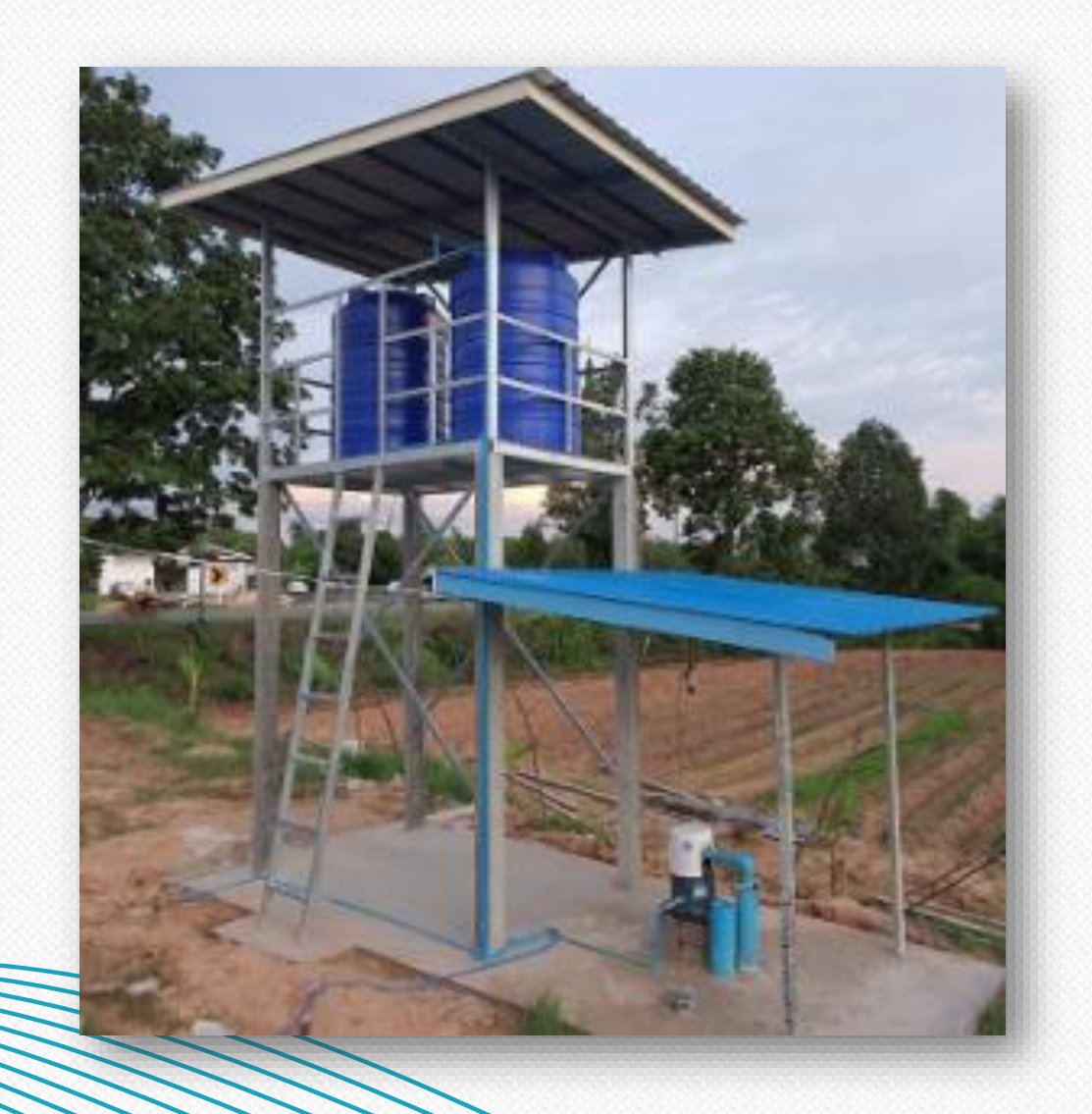

# ระบบสูบน้ำ

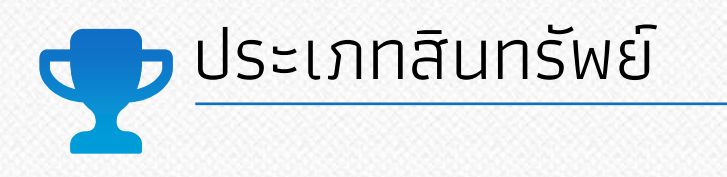

# ตู้คอนเทนเนอร์ (ทดลองวิทยาศาสตร์)

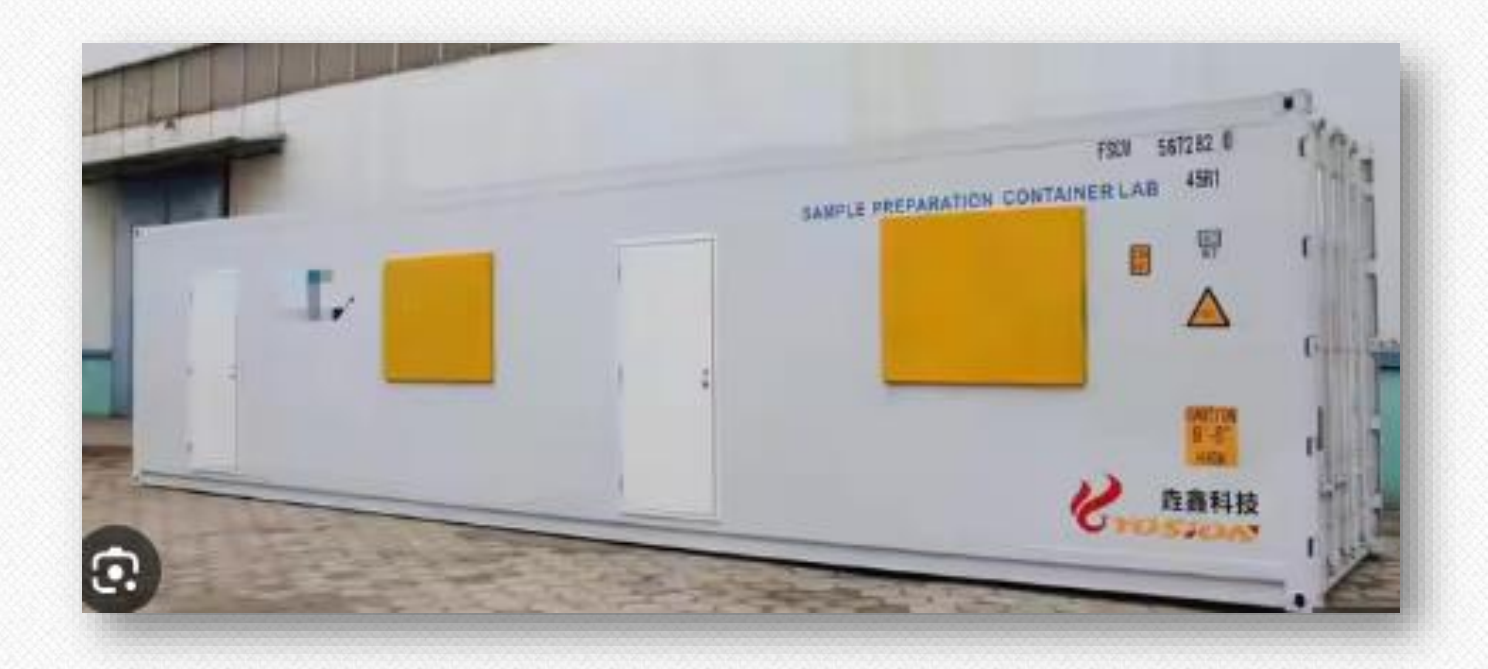

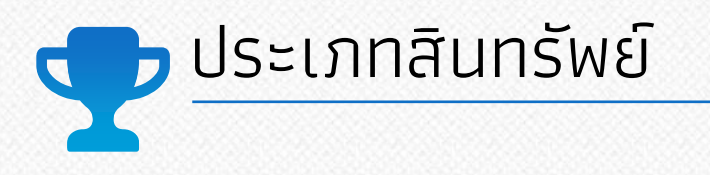

### บ้านน็อคดาวน์

บ้านน็อคดาวน์ 100,000 บาท ถังน้ำ 1500 ลิตร 5,500 บาท เครื่องปรับอากาศ 25,000 บาท

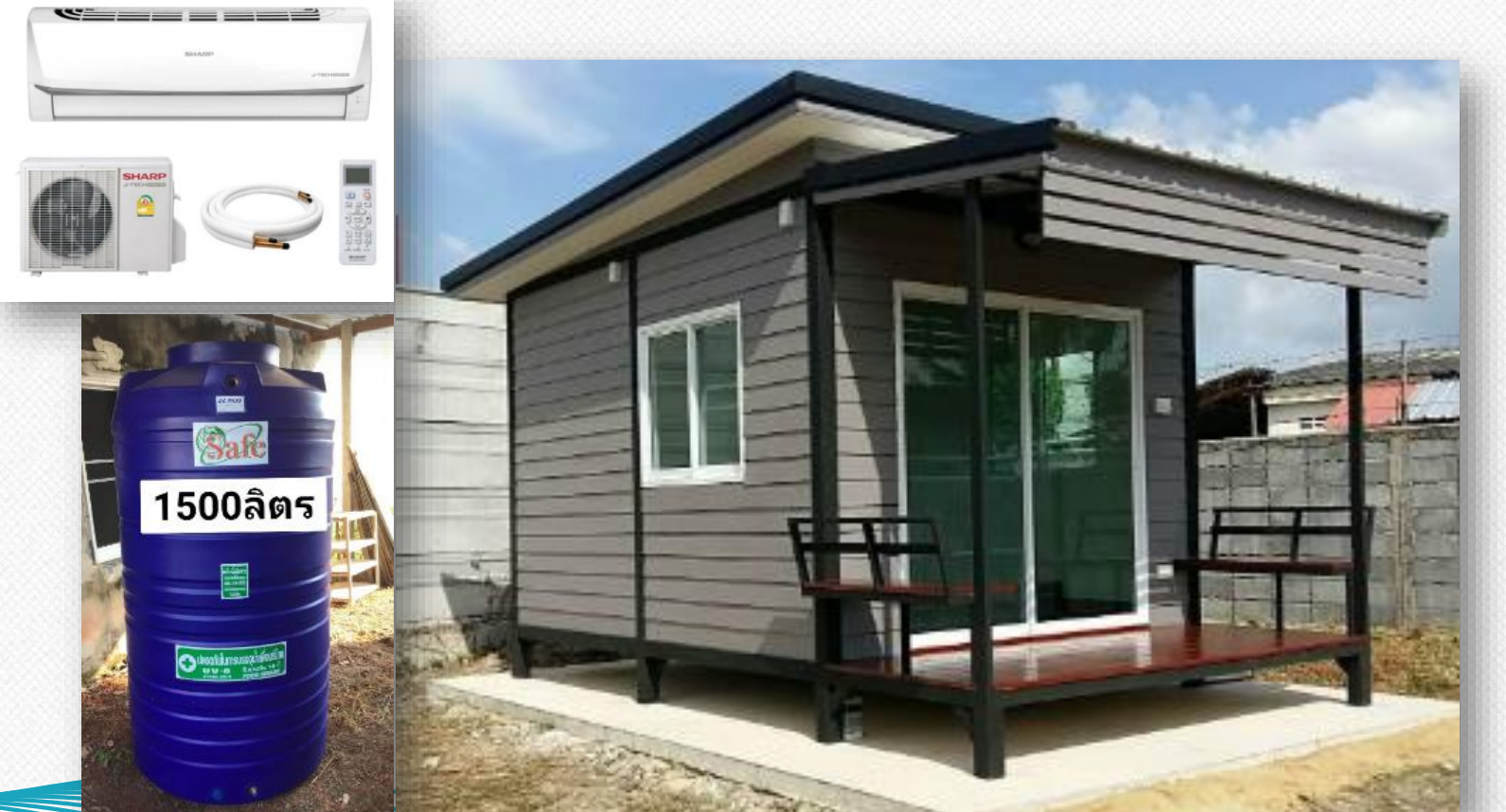

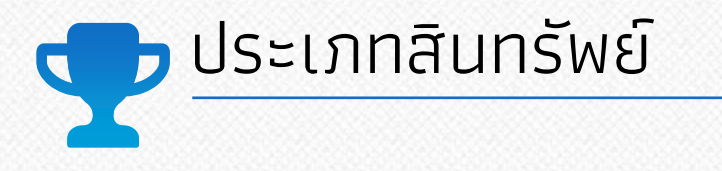

# ต่อเติมสำนักงาน มีการใช้คอนกรีตเสริมเหล็ก

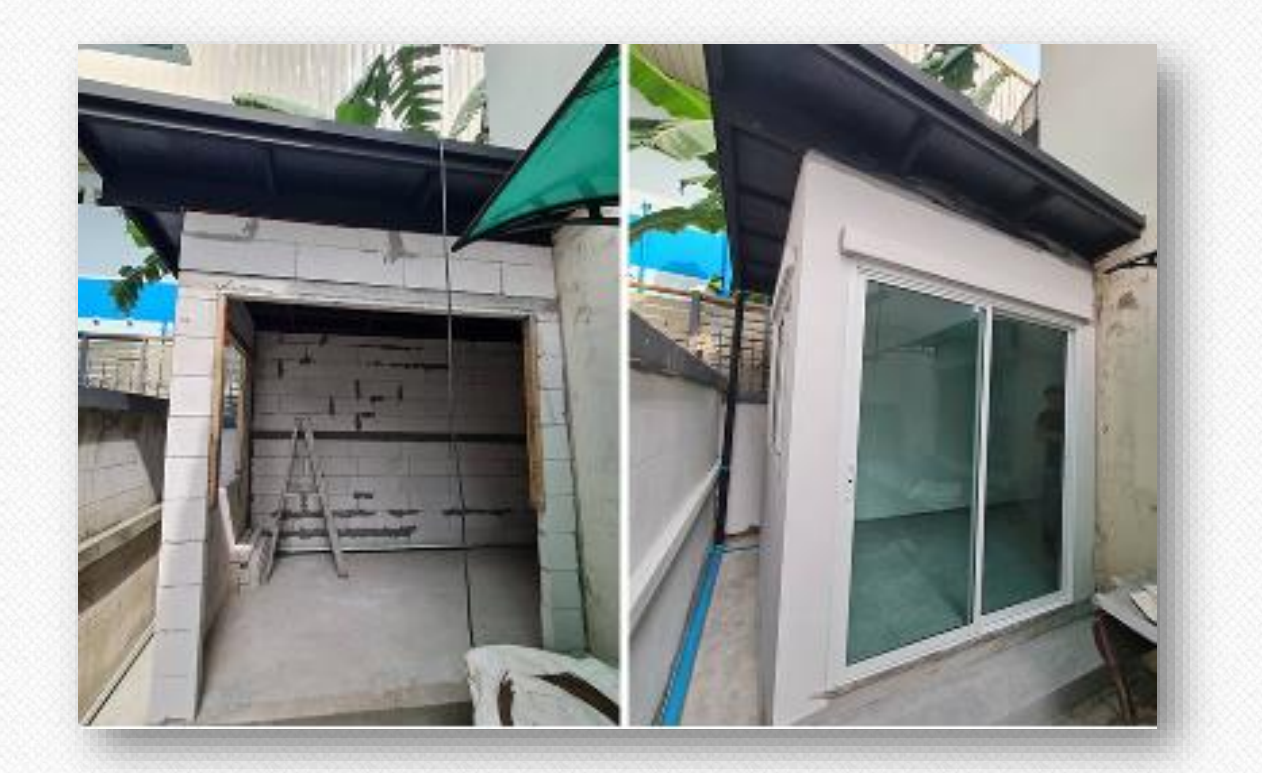

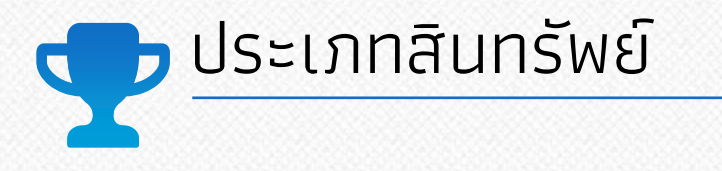

# ปรับปรุงห้องทำงาน (เปลี่ยนกระเบื้อง ทาสิใหม่)

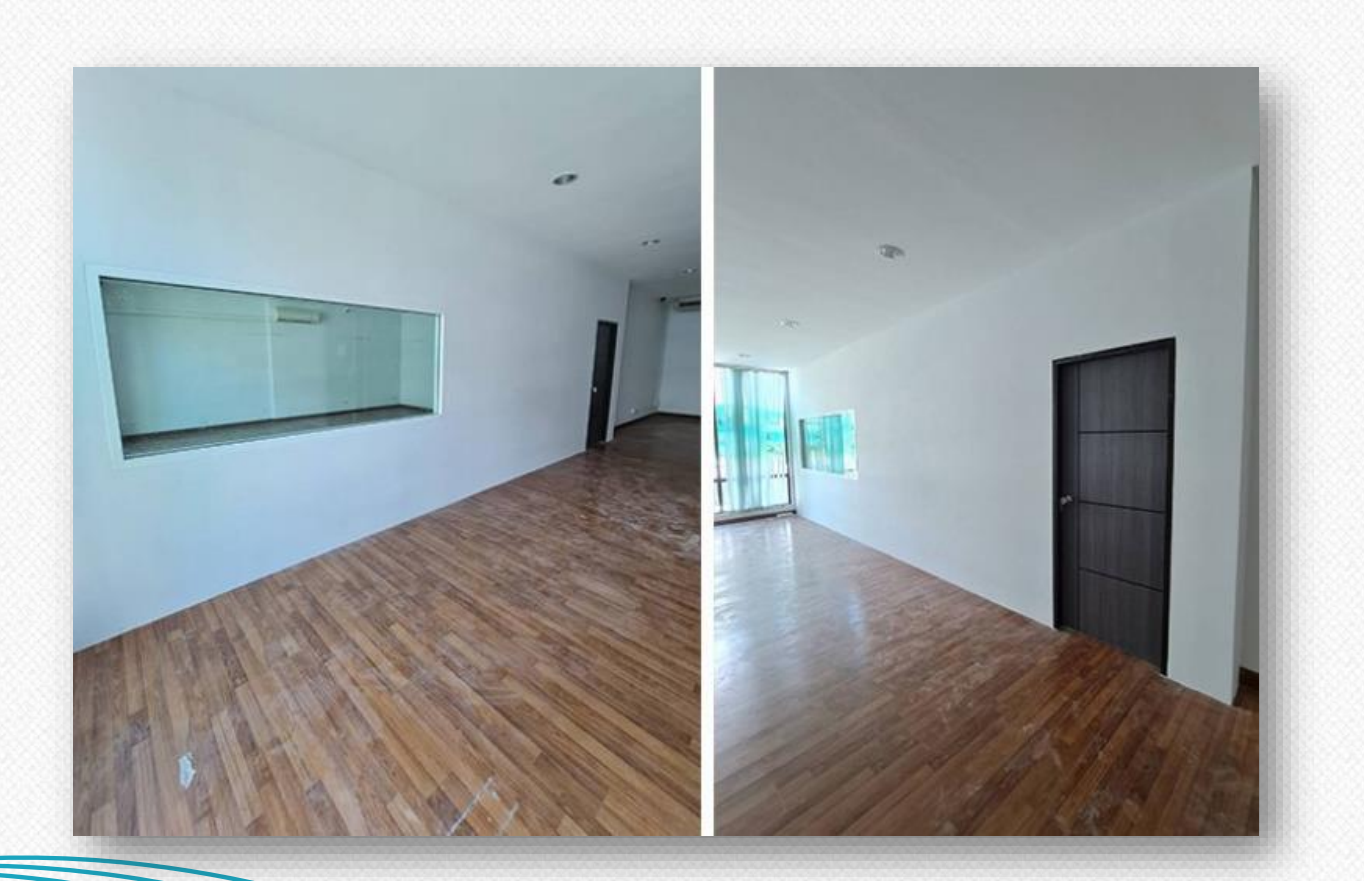

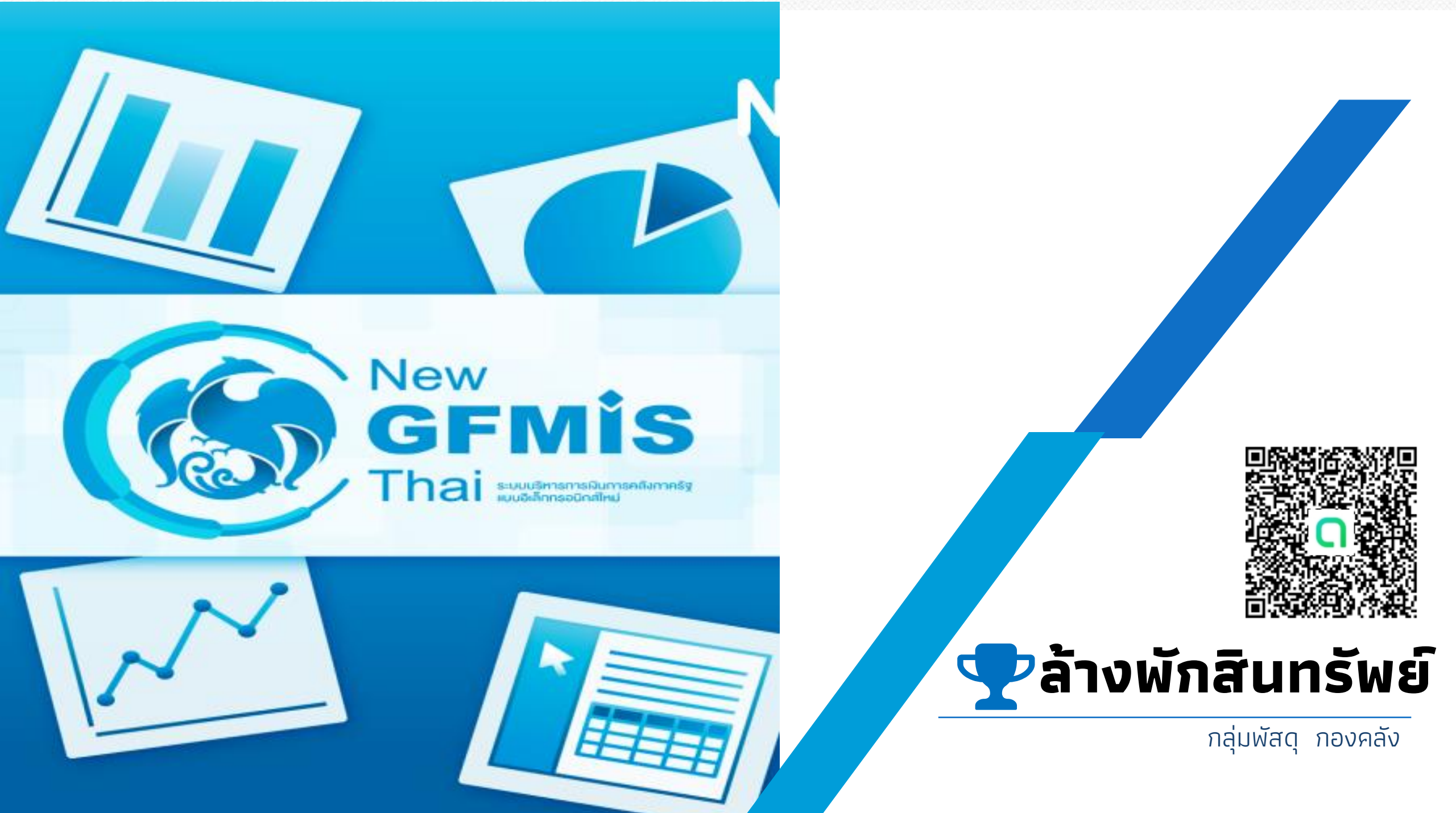

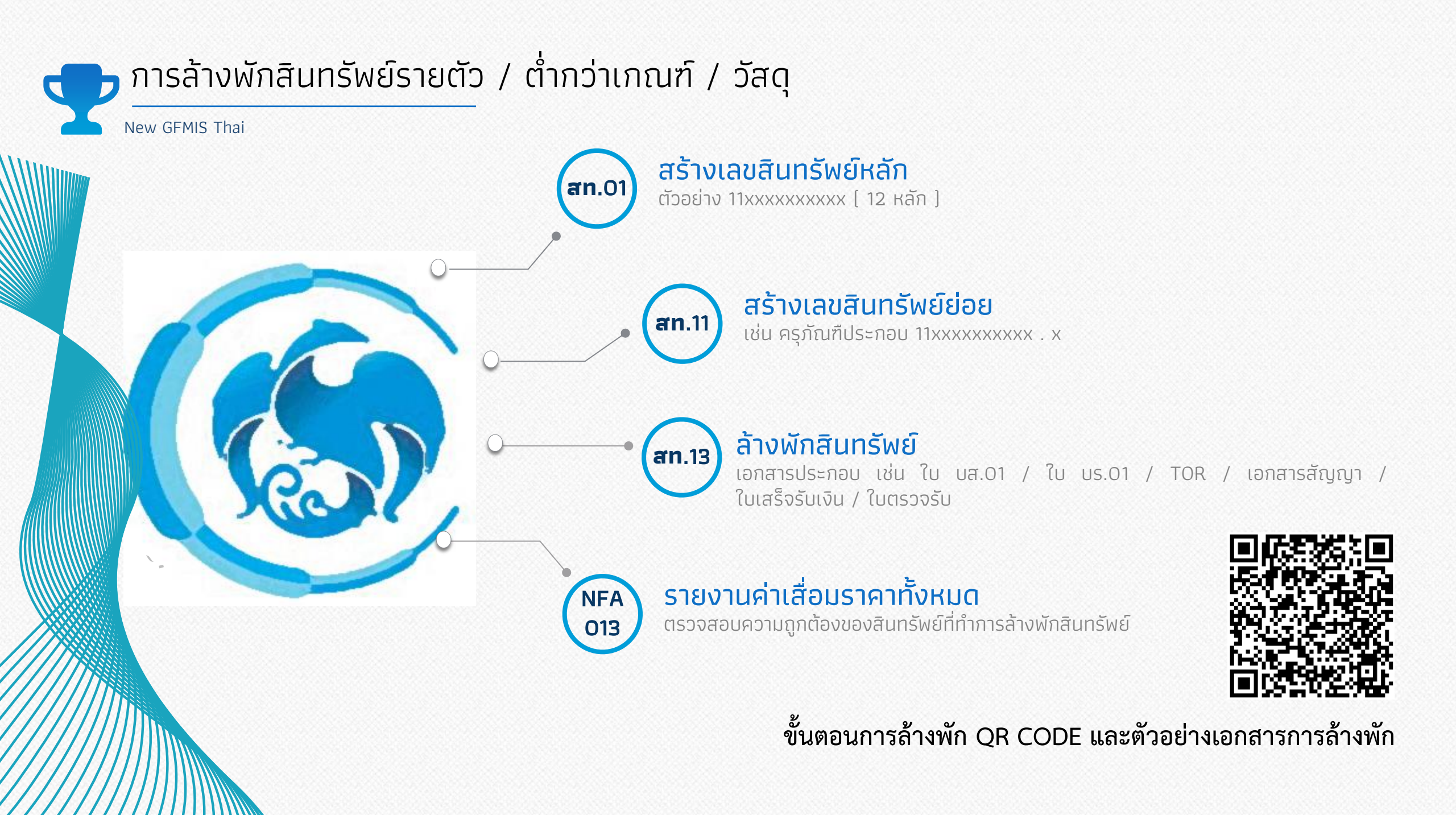

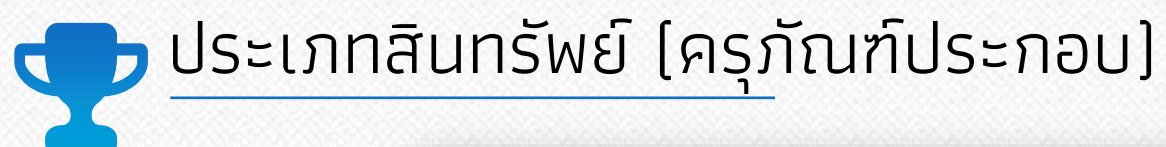

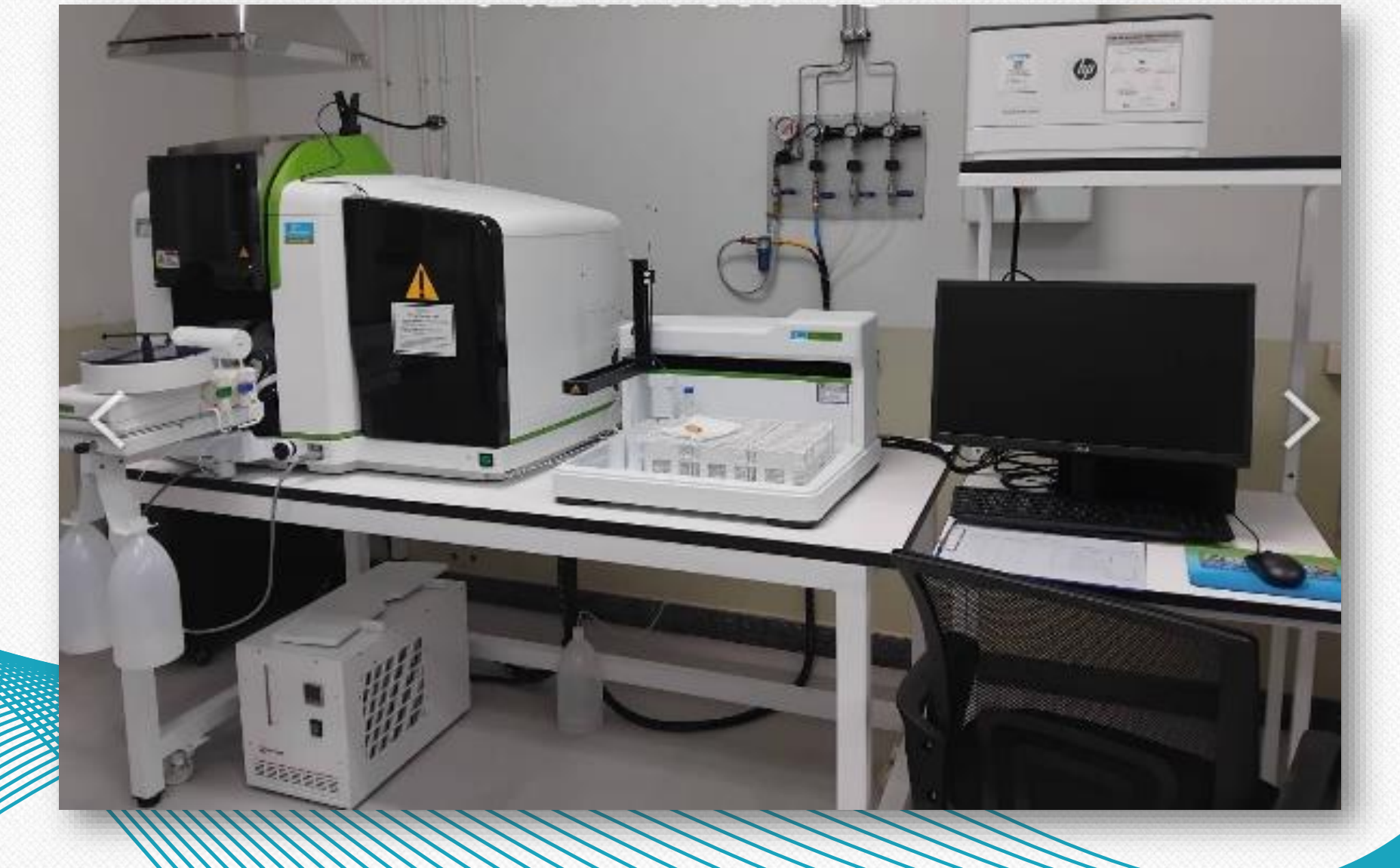

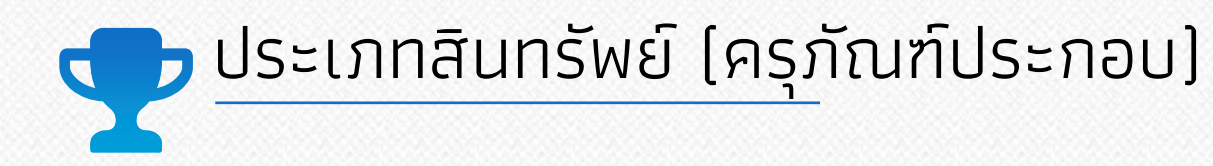

| 1. เครื่องวิเคราะห์หาปริมาณธาตุและโลหะหนักด้วยการดูดกลืนแสงอะตอม | 1,000,000 |
|------------------------------------------------------------------|-----------|
| 2. เครื่องป้อนสารตัวอย่างอัตโนมัติ                               | 200,000   |
| 3. ชุดอัดอากาศ พร้อม Air Filter                                  | 25,000    |
| 4. โต๊ะวางเครื่องมือ สำหรับรับรองน้ำหนัก 50 กิโลกรัม             | 10,000    |
| 5. โต๊ะวางคอมพิวเตอร์                                            | 5,000     |
| 6. เก้าอี้คอมพิวเตอร์                                            | 2,500     |
| 7. เครื่องคอมพิวเตอร์                                            | 50,000    |
| 8. เครื่องพิมพ์ชนิดเลเซอร์                                       | 12,000    |
| 9. เครื่องสำรองไฟฟ้า 15 KVA                                      | 120,000   |
| 10. หลอดกราไฟต์ (30 ชิ้น)                                        | 90,000    |
|                                                                  |           |

#### <u>รวมทั้งสิ้น 1,514,500</u>

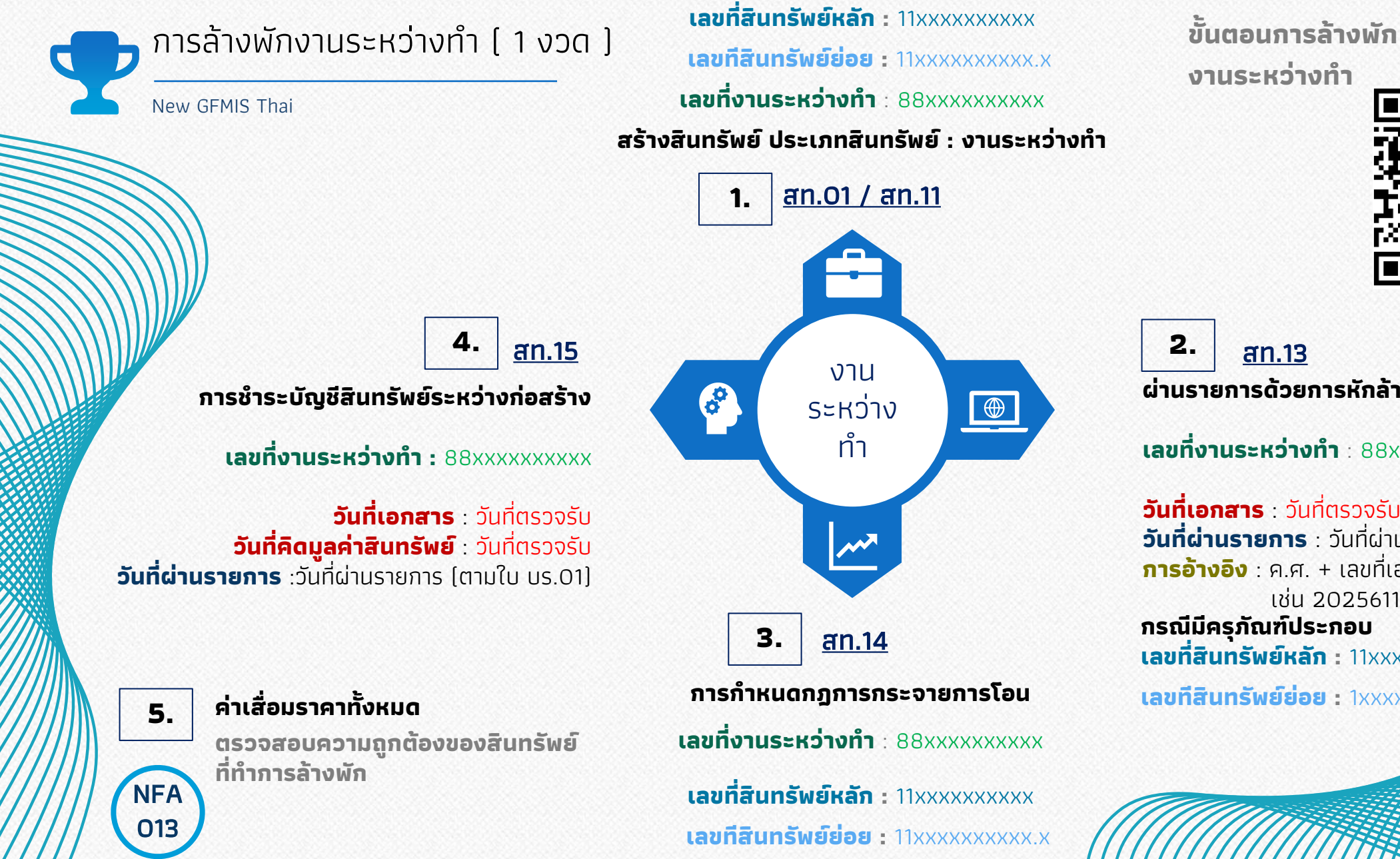

an.13 ผ่านรายการด้วยการหักล้าง

เลขที่งานระหว่างทำ : 88xxxxxxxx

**วันที่เอกสาร** : วันที่ตรวจรับ **วันที่ผ่านรายการ** : วันที่ผ่านรายการ (ตามใบ บร.01) **การอ้างอิง** : ค.ศ. + เลขที่เอกสาร ใบ บร.01 เช่น 2025611xxxxxx กรณีมีครุภัณฑ์ประกอบ เลขที่สินทรัพย์หลัก : 11xxxxxxxxx

เลขทีสินทรัพย์ย่อย : 1xxxxxxxxxx.

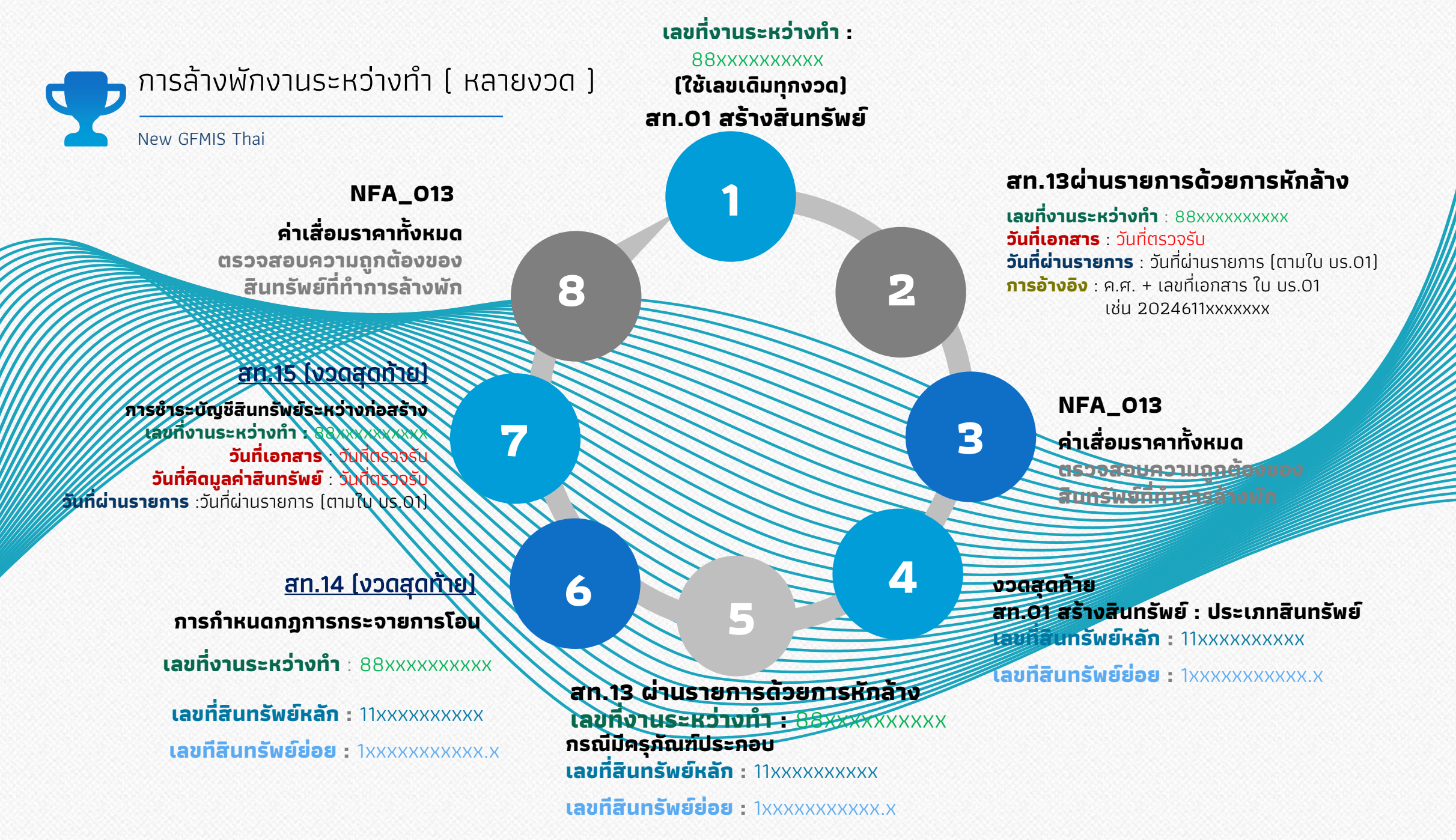

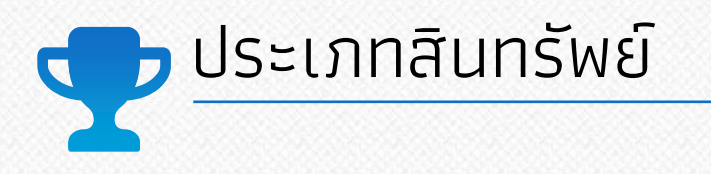

### บ้านน็อคดาวน์

บ้านน็อคดาวน์ 100,000 บาท ถังน้ำ 1500 ลิตร 5,500 บาท เครื่องปรับอากาศ 25,000 บาท

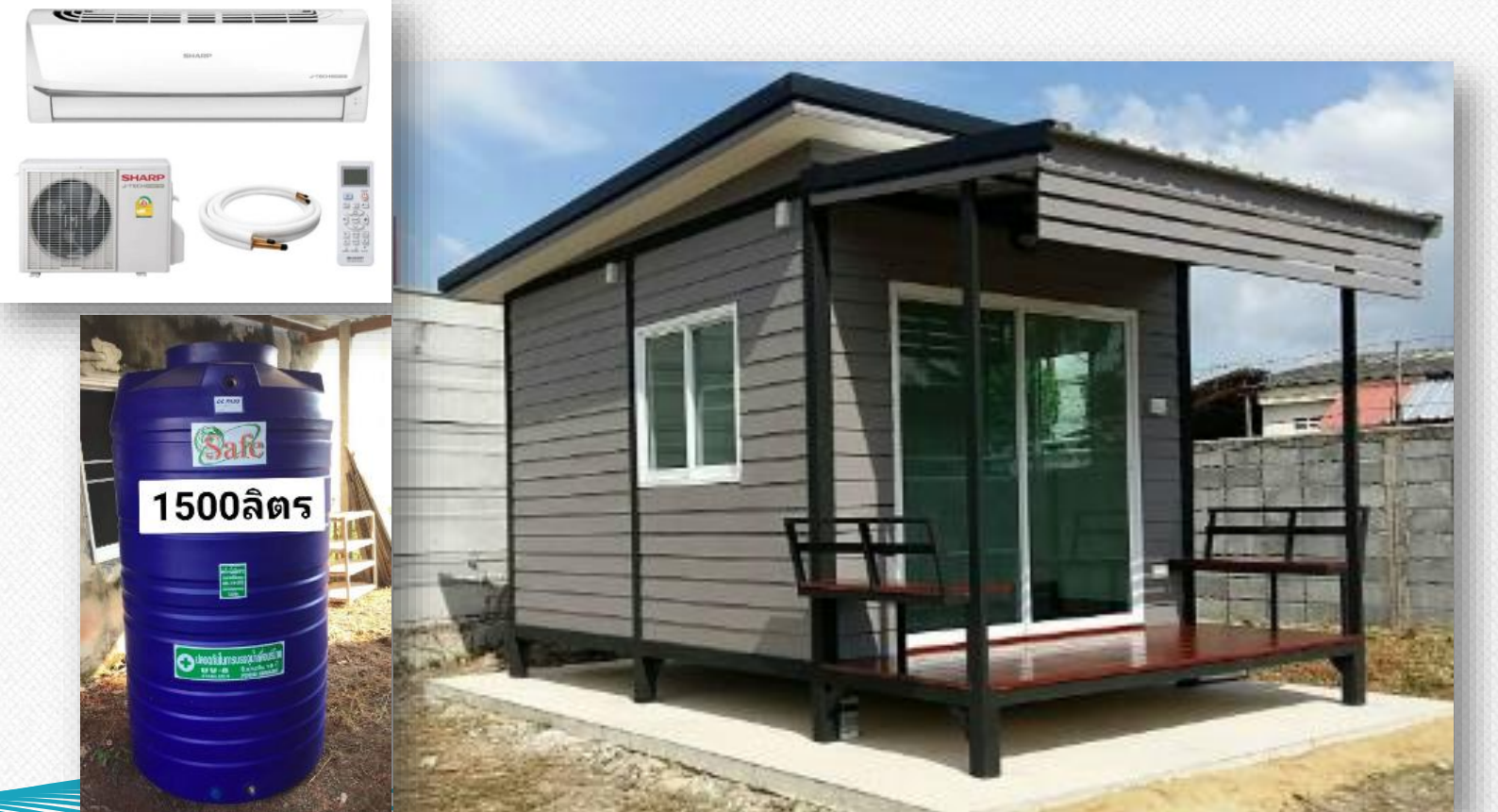

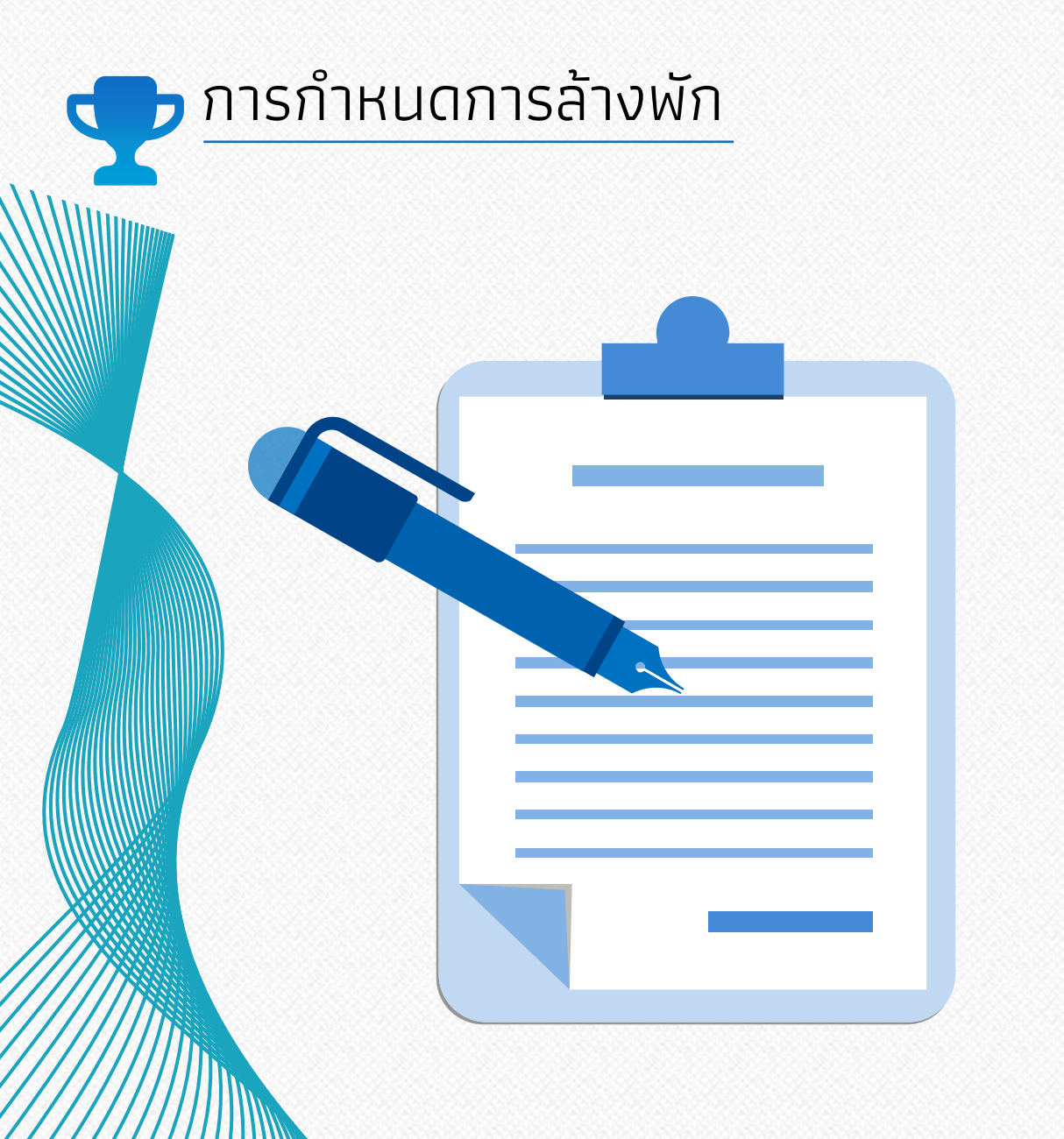

#### ภายในงวดบัญชี ล้างพักต้องแล้วเสร็จ <mark>ก่อน 3 วันทำการ ของวันรันค่าเสื่อม ( วันที่ 10 ของทุกเดือน )</mark>

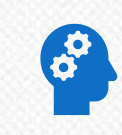

~~~

จัดส่งเอกสารการล้างพัก ตาม QR Code

#### <u>การกลับรายการ</u>

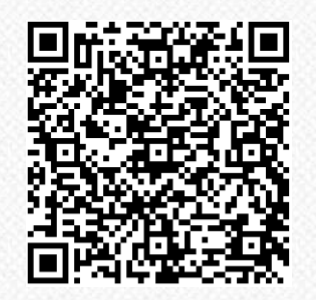

กรณี งวดบัญชียังไม่ปิด เลือก เหตุผล 04 ผิดหลายสาเหตุ ใช้วันที่เดิม เช่น วันที่ผ่านรายการ = วันที่ผ่านรายการในเอกสารเดิม

กรณี งวดบัญชีปิดแล้ว เลือก เหตุผล 06 กลับรายการงวดบัญชีที่ปิดแล้ว ใช้วันที่เดิม เช่น วันที่ผ่านรายการ = วันที่ผ่านรายการในเอกสารเดิม

# ระยะเวลาในการตรวจสอบพัสดุ - จำหน่ายพัสดุประจำปี

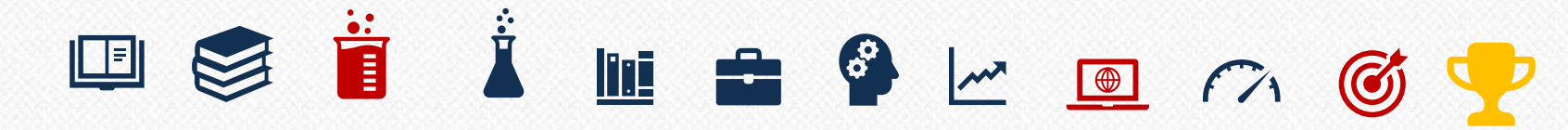

ก.ย. <sub>ต.ค.</sub> พ.ย. ธ.ค. ม.ค. ก.พ. มี.ค. เม.ย. <mark>พ.ค.</mark> มิ.ย. <u>ก.ค.</u> ก.ย.

| แต่งตั้งคณะกรรมการตรวจสอบพัสดุประจำปี                                                                                       |  |  |  |  |  |  |
|----------------------------------------------------------------------------------------------------|--|--|--|--|--|--|
| ดำเนินการตรวจสอบพัสดุประจำปี                                                                                                |  |  |  |  |  |  |
| รายงานผลการตรวจสอบพัสดุประจำปี<br>(ส่วนกลาง-ส่งกรมฯ/ส่งผอ.ผ่าน หน.พัสดุ)<br>(ส่วนภูมิภาค-ส่ง สตง./กรมฯ/ส่งผอ.ผ่าน หน.พัสดุ) |  |  |  |  |  |  |
| ขออนุมัติหลักการจำหน่ายมายังกรมวิชาการเกษตร                                                                                 |  |  |  |  |  |  |
| ดำเนินการจำหน่ายตามวิธีที่เหมาะสม                                                                                           |  |  |  |  |  |  |
| รายงานผลการจำหน่ายกลับมายังกรมวิชาการ<br>เกษตร                                                                              |  |  |  |  |  |  |
| รายงานให้สำนักงานตรวจเงินแผ่นดินหรือสำนัก<br>ตรวจเงินภูมิภาคทราบ                                                            |  |  |  |  |  |  |

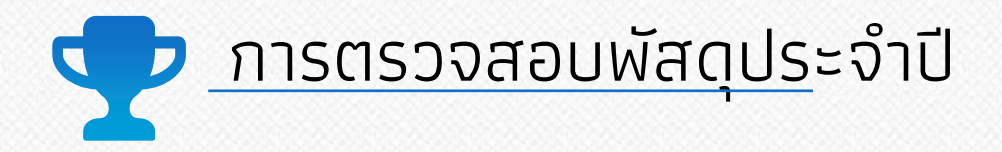

**ข้อ 213** ภายในเดือนสุดท้ายก่อนสิ้นปีงบประมาณของทุกปี <u>ให้หัวหน้าหน่วยงานของรัฐหรือหัวหน้าหน่วยพัสด</u>ุตามข้อ 205 แต่งตั้ง ผู้รับผิดชอบในการตรวจสอบพัสดุซึ่งมิใช่เป็นเจ้าหน้าที่ตามความจำเป็น เพื่อตรวจสอบการรับจ่ายพัสดุในงวด 1 ปีที่ผ่านมา และตรวจ นับพัสดุประเภทที่คงเหลืออยู่เพียงวันสิ้นงวดนั้น

้**ข้อ 214** เมื่อผู้แต่งตั้งได้รับรายงานจากผู้รับผิดชอบในการตรวจสอบพัสดุตามข้อ 213 และปรากฏว่าพัสดุที่ชำรุด เสื่อมสภาพ หรือ สูญไป หรือไม่จำเป็นต้องใช้ในหน่วยงานของรัฐต่อไปก็ให้แต่งตั้งคระกรรมการสอบหาข้อเท็จจริงขึ้นคณะหนึ่ง

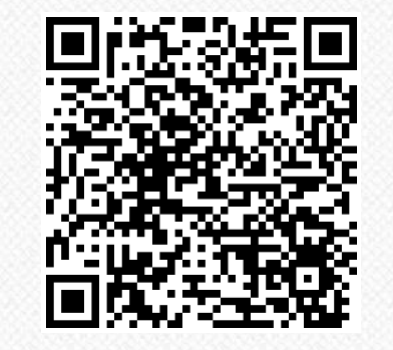

ว256 ลว 27 ส.ค. 67 แบบฟอร์ม การตรวจสอบพัสดุประจำปี และตัวอย่าง

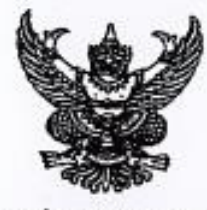

กำสั่ง สำนัก/ศูนย์/ด่าน ที่ 09 /อสวอง เรื่อง แต่งตั้งคณะกรรมการตรวจสอบพัสดุประจำปี ๒สวอษ

อาศัยดำนาจตามความในข้อ ๑๑๕ แห่งระเบียบสำนักนายกรัฐมนตรี ว่าด้วยการพัสดุ พ.ศ.๒๔๓๕ และการดำเนินการตามระเบียบสำนักนายกรัฐมนตรีว่าด้วยการพัสดุ จึงแต่งตั้งบุคคลผู้มีรายนามข้างท้ายนี้เป็น คณะกรรมการตรวจสอบพัสดุประจำปี ๒๕๖๖ โดยให้ทำการตรวจสอบการรับจ่ายพัสดุงวดตั้งแต่วันที่ ๑ ดุลาคม ๒๕๖๕ จนถึงวันที่ ๑๐ กันยายน ๒๕๖๖ และตรวจนับพัสดุคงเหลือ ณ วันสิ้นงวดนั้น โดยเริ่ม ดำเนินการตรวจสอบพัสดุในวันเปิดทำการวันแรกของเดือนตุลาคมเป็นต้นไป ว่าการรับจ่ายถูกต้องหรือไม่ พัสดุ คงเหลือมีตรงตามบัญชีทะเบียนคุม หรือมีพัสดุใดข่ารุดเสื่อมสภาพหรือสูญไปเพราะเหตุใด หรือพัสดุใด ไม่จำเป็นต้องใช้ในราชการต่อไป

ด่านตรวจพืชเขียงแสน จึงแต่งตั้งคณะกรรมการในการตรวจสอบรับจ่ายพัสดุประจำปี ๒๕๖๖

| ด. นาย    | 1220000500005       |
|-----------|---------------------|
| lo aron   | 0.400 1001 24421 13 |
| 6. a 10   | 02271/12            |
| sn. 11738 |                     |
|           | 0551035             |

ดังนี้

โดยให้คณะกรรมการพี่ได้รับการแต่งตั้งตามคำสั่งนี้ ปฏิบัติหน้าที่ให้บังเกิดผลดีต่อทางราชการ อย่างสูงสุดโดยเคร่งครัด

สั่ง ณ วันที่ ดา ตุลาคม พ.ศ. ๒๔๖๖

หัวหน้าด่านตรวจพืชเชียงแสน

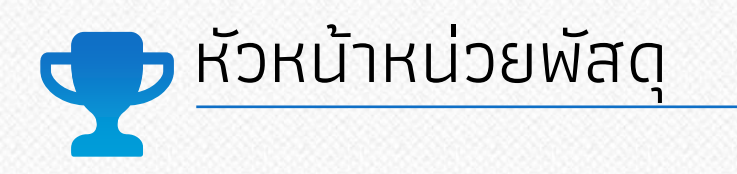

#### <u>ุการเบิกจ่ายพัสดุ</u>

ข้อ 205 การจ่ายพัสดุ ให้<u>หัวหน้าหน่วยพัสด</u>ุที่มีหน้าที่เกี่ยวกับการควบคุมพัสดุ<u>หรือผู้ที่ได้รับมอบหมายจากหัวหน้าหน่วยงานของรัฐ</u> เป็นหัวหน้าหน่วยพัสดุ เป็นผู้สั่งจ่ายพัสดุ

### <u>คำสั่งกรมวิชาการเกษตร ที่ 1078/2560</u>

เรื่อง มอบอำนาจและหน้าที่ให้ผู้อำนวยการกอง ผู้อำนวยการสถาบัน ผู้อำนวยการสำนัก เลขานุการกรม ผู้อำนวยการศูนย์ เทคโนโลยีสารสนเทศและการสื่อสาร และหัวหน้าหน่วยงานที่มีฐานะเทียบเท่ากอง

#### <u>หมวดการบริหารงานบุคคล</u>

้ข้อ 2.28 ลงนามในคำสั่ง หรืออนุมัติการ<u>แต่งตั้งผู้รักษาการในตำแหน่ง ใ</u>นกรณีไม่อยู่หรือไม่สามารถปฏิบัติหน้าที่ราชการได้ <u>ส</u>ำหรับตำแหน่งหรือข้าราชการซึ่งปฏิบัติงานในสังกัด

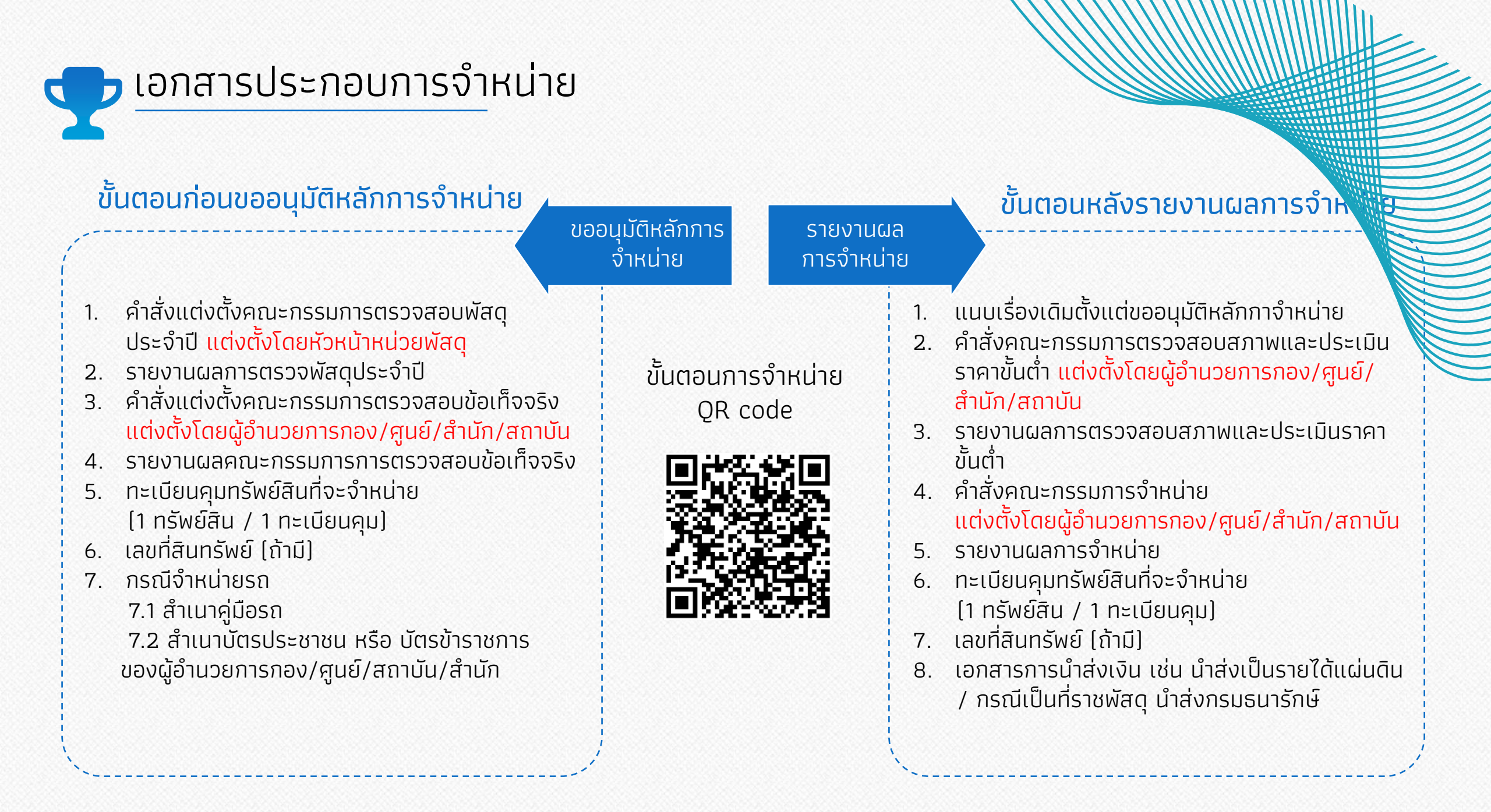

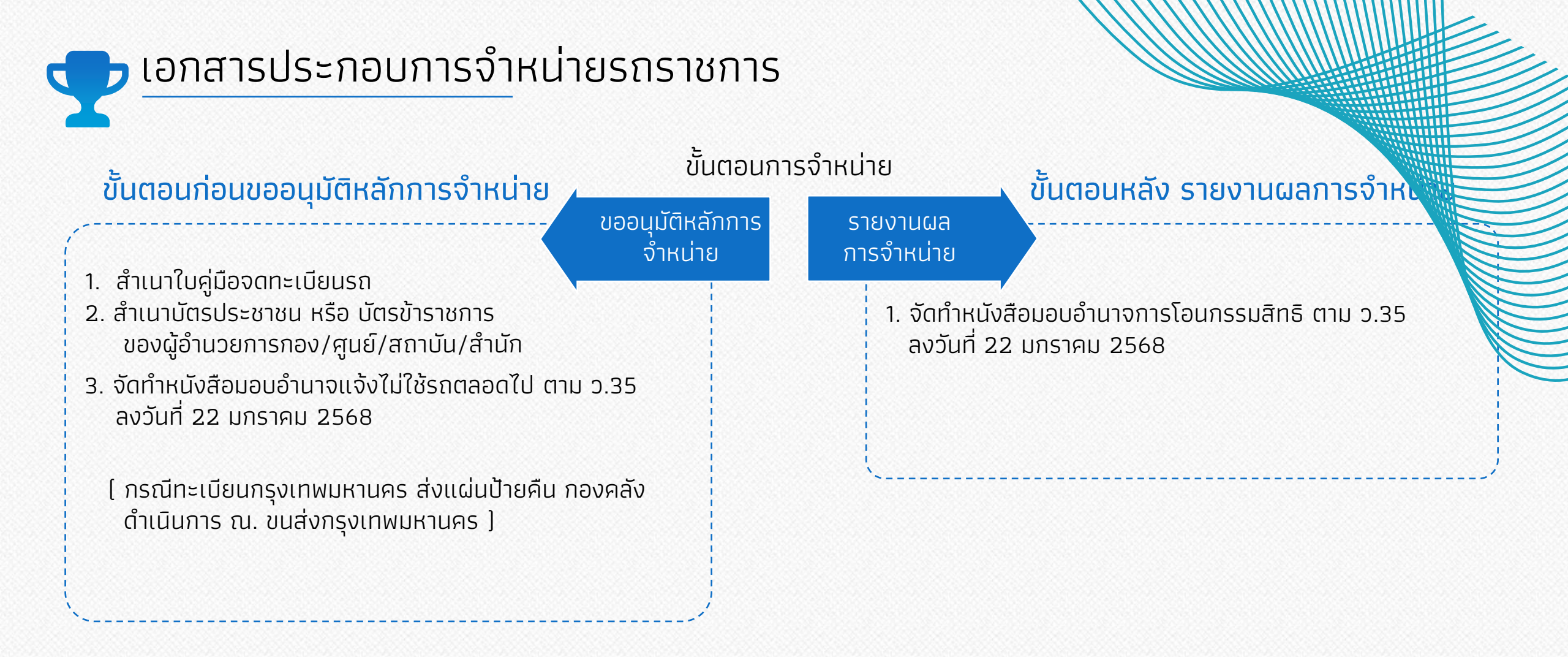

\*\* ทำการลบ หรือ ทำลายตราเครื่องหมายของราชการก่อนส่งมอบรถ (ระเบียนสำนักนายกรัฐมนตรีว่าด้วยรถราชการ พ.ศ.2523 ข้อ7)

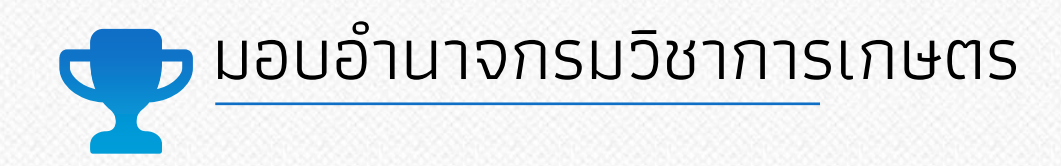

#### **คำสั่งกรมวิชาการเกษตร ที่ 2400/2567** ลงวันที่ 1 ตุลาคม 2567 เรื่อง มอบอำนาจในการปฏิบัติราชการแทน อธิบดีกรมวิชาการเกษตร

**คำสั่งกรมวิชาการเกษตร ที่ 2633/2567** ลงวันที่ 24 ตุลาคม 2567 เรื่อง มอบอำนาจในการปฏิบัติราชการแทน อธิบดีกรมวิชาการเกษตร (แก้ไขเพิ่มเติม)

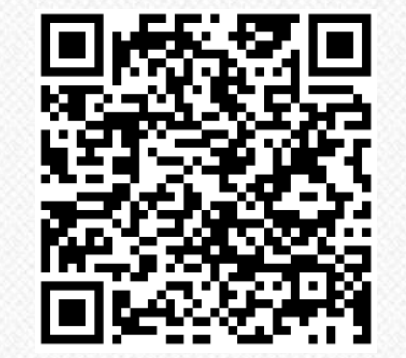

QR code ว 35 และ แบบฟอร์ม

Activities and Actions with friends and societies

THANK YOU กลุ่มพัสดุ กองคลัง https://www.doa.go.th/psd/

> locassary lipending aving and Starting Investment

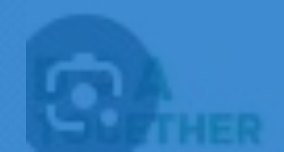